# HI 5321

# vodivost / rezistivita / rozpuštěné látky / salinita / teplota

# stolní přístroj

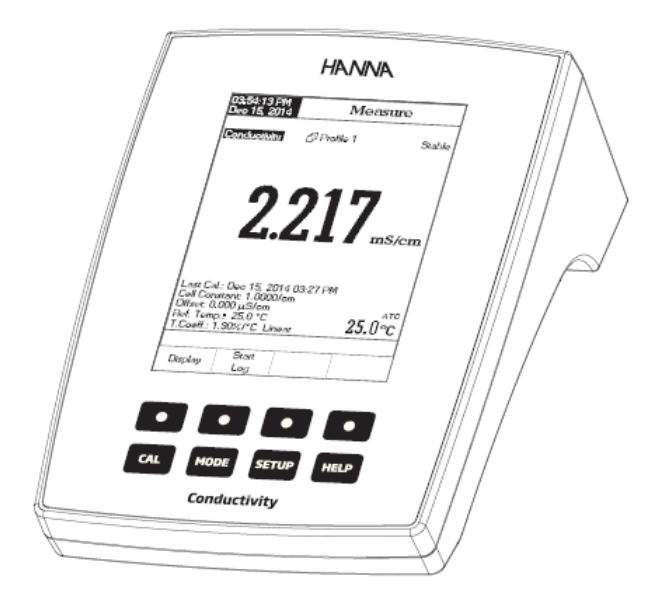

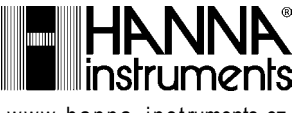

www.hanna-instruments.cz

Vážený zákazníku,

děkujeme Vám, že jste si vybral produkt právě od firmy Hanna Instruments. Tento manuál Vám poskytne potřebné informace pro správné používání přístroje.

Pokud potřebujete další technické informace, neváhejte nám napsat na e-mail info@hanna-instruments.cz nebo se podívejte na zadní stranu této příručky kde najdete konatkty na náš obchodní a technický servis po celém světě. Tyto přístroje jsou v souladu se směrnicemi **C**€.

## ZÁRUKA

**HI 5321** jsou v záruční době po dobu dvou let. Záruka se vztahuje na případné vady zpracování nebo materiálu, používáte-li přístroje k určeným účelům v souladu s našimi pokyny. Záruční doba elektrod a sond je šest měsíců. Tato záruka je omezena na opravu nebo výměnu zdarma.

Poškození následkem nehody, zneužití, nesprávné manipulace, nebo nedostatečné údržby není zahrnuto do záruky.

Je-li to nutné, obraťte se na prodejce, od kterého jste přístroj zakoupili. Pokud je přístroj v záruce, nahlaste prodejci číslo modelu, datum nákupu, sériové číslo a charakter poruchy. Pokud chcete opravit přístroj na který se už nevztahuje záruka, budete informováni o příslušných poplatcích. Je-li nutná oprava, obraťte se na prodejce, od kterého jste přístroj zakoupili. Pokud chcete přístroj vrátit do Hanna Instruments, nejdříve kontaktujte naše technické oddělení. Ujistěte se, že je přístroj řádně zabalený, aby při přepravě nedošlo k jeho poškození.

## OBSAH

| ZÁRUKA                                               | 2   |
|------------------------------------------------------|-----|
| EVIDENCE ZBOŽÍ                                       | 4   |
| POPIS                                                | 5   |
| FUNKCE                                               | 6   |
| PARAMETRY                                            | 8   |
| PROVOZNÍ PŘÍRUČKA                                    | .11 |
| ZOBRAZOVANÉ REŽIMY                                   | 12  |
| NASTAVENÍ PŘÍSTROJE                                  | 15  |
| NASTAVENÍ VODIVOSTI                                  | 21  |
| NASTAVENÍ REZISTIVITY                                | 32  |
| NASTAVENÍ CELKOVÝCH PEVNÝCH ROZPUŠTĚNÝCH LÁTEK (TDS) | 33  |
| NASTAVENÍ SALINITY                                   | 34  |
| KALIBRACE A MĚŘENÍ VODIVOSTI                         | 35  |
| VYHODNOCENÍ DLE USP                                  | 37  |
| MĚŘENÍ REZISTIVITY                                   | 40  |
| MĚŘENÍ TDS                                           | 40  |
| KALIBRACE A MĚŘENÍ SALINITY                          | 41  |
| KALIBRACE TEPLOTY                                    | 43  |
| ZÁZNAM DAT                                           | 44  |
| PŘIPOJENÍ PC                                         | 47  |
| POUŽITÍ A ÚDRŽBA SONDY                               | 47  |
| ŘEŠENÍ PROBLÉMŮ                                      | 48  |

## EVIDENCE ZBOŽÍ

Vyjměte přístroj z obalu a pečlivě zkontrolujte, zda nedošlo k jeho poškození při přepravě. Je-li přístroj nějak poškozen, kontaktujte svého prodejce nebo nejbližší servisní středisko Hanna Instruments.

Součástí dodávky je:

- HI 76312 vodivostní sonda s teplotním senzorem
- HI 76404-W držák elektrody
- sada kalibračních roztoků
- HI 76404W držák elektrody
- · 12 Vdc síťový adapter
- návod k obsluze

## POPIS

**HI 5321** je profesionální stolní přístroj s barevným LCD displejem pro měření vodivosti, rezistivity, TDS (celkových pevných rozpuštěných látek), salinity a teploty.

Displej může být nakonfigurován jako základní informace, GLP informace, historie záznamů a graf.

Hlavni funkce přístroje jsou:

- Jeden vstupní kanál;
- Kapacitní dotyková klávesnice;
- 5 měřených parametrů: vodivost, resistivita, TDS, salinita a teplota;
- Intuitivní kontextová nápověda;
- Aplikace pro injekční vodu dle standardu USP 645;
- Automatické rozpoznání typu vodivostní sondy;
- Kalibrace vodivosti až ve 4 bodech automatiká nebo uživatelská, offset kalibrace sondy;
  - Jednobodová kalibrace salinity (pouze procentní stupnice);
- AutoHold funkce ke zmražení stabilních ůdajů na LCD;
- Dva volitelné limity alarmů;
- 3 režimy záznamu dat: automatické, ruční, auto-hold;
- Průběžné ukládání série dat přímo do přístroje s volitelným intervalem: uložení až 100 000 bodů:
- Až 100 sérií měření uložených v ručním nebo automatickém režimu a až 200 USP protokolů;
- Volitelný interval automatického ukládání dat (od 1 vteřiny po 180 minut);
- Základní měření lze zobrazit s detailními informacemi GLP, graficky nebo jako záznam dat;
- Průběžné ukládání až 100 000 dat do paměti přístroje;
- Funkce GLP (správná laboratorní praxe);
- Online a offline graf;
- Velký barevný podsvícenýdisplej LCD (240 x 320 pixelů) s uživatelsky nastavitelnou paletou barev;
- Připojení k PC pomocí USB; stažení dat do PCnebo jeho využití
- k průběžnému záznamu v reálném čase (doporučená aplikace HI 92000);
- Vlastnosti profilu: lze uložit až 10 různých uživatelských nastavení.

## FUNKCE

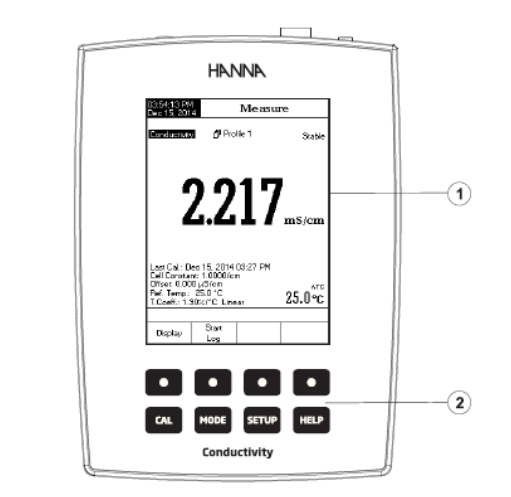

ZADNÍ PANEL

PŘEDNÍ PANEL

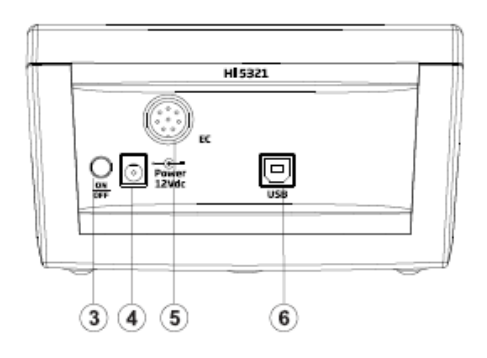

- 1) 2) 3) 4) 5) 6)

- LCD displej Tlačítka funkcí ON/OFF vypínač Zásuvka napájení Konektor pro připojení vodivostní sondy USB konektor

## <u>TLAČÍTKA FUNKCÍ</u>

| CAL   | Vstup / výstup z / do kalibračního módu.                                                              |               |
|-------|----------------------------------------------------------------------------------------------------|---------------|
| MODE  | Volba požadého režimu měření, pH, mV, Rel mV, ISE (pouze<br>Conductivity, Resistivity, TDS, Salinity; | HI 5222),     |
| SETUP | Nastavení (System Setup, pH Setup, mV Setup, ISE Setup (pou<br>Conductivity                           | ıze HI 5222), |
| HELP  | Nápověda.                                                                                             |               |

## VIRTUÁLNÍ TLAČÍTKA

Horní řada tlačítek je přirazena k interaktivním tlačítkům na spodní straně LCD displeje, které vám um<u>ožní vy</u>konat zobrazenou funkci v závislosti na aktuální nabídce. (např. [Display], a [Start] v režimu měření).

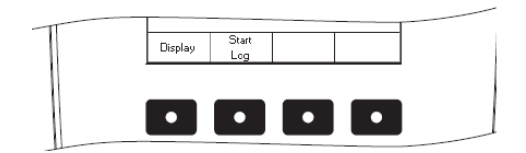

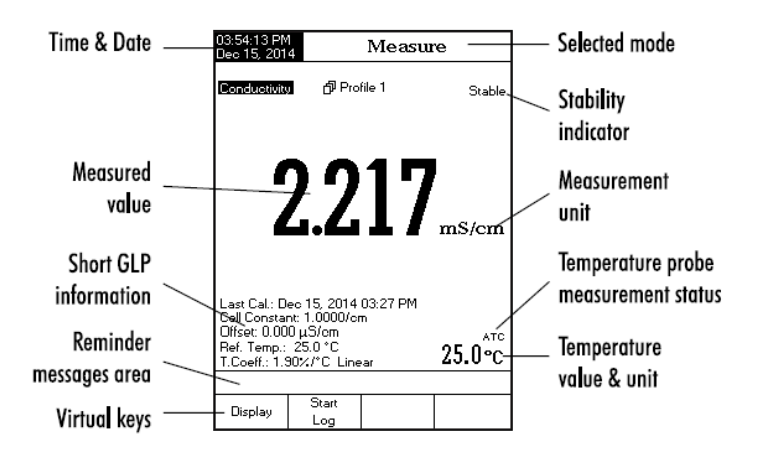

## PARAMETRY

|          | rozsah               | 0.000 až 9.999 μS/cm<br>10.00 až 99.99 μS/cm<br>100.0 až 999.9 μS/cm<br>1.000 až 9.999 mS/cm<br>10.00 až 99.99 mS/cm<br>100.0 až 1000.0 mS/cm |  |  |
|----------|----------------------|----------------------------------------------------------------------------------------------------|--|--|
|          | rozlišení            | 0.001 μS/cm<br>0.01 μS/cm<br>0.1 μS/cm<br>0.001 mS/cm<br>0.01 mS/cm<br>0.1 mS/cm                                                              |  |  |
|          | přesnost             | ±1% z odečtu (±0.01 μS/cm)                                                                                                    |  |  |
|          | konstanta cely       | 0,0500 až 200,00 / cm                                                                                                    |  |  |
| vodivost | typ cely             | 2,4                                                                                                    |  |  |
|          | kalibrační body      | automatické rozpoznání / uživatelský standard,1 bod /<br>vícebodová kalibrace                                                                 |  |  |
|          | kalibrační standardy | 84.00 μS/cm, 1.413 mS/cm, 5.000 mS/cm, 12.88 mS/cm,<br>80.00 mS/cm, 111.8 mS/cm                                                               |  |  |
|          | rozpoznání sondy     | automatické                                                                                                    |  |  |
|          | teplotní kompenzace  | vypnutá / lineární / nelineární (přírodní voda)                                                                                               |  |  |
|          | teplotní koeficient  | 0.00 až 10.00 %/°C                                                                                                    |  |  |
|          | referenční teplota   | 5.0 °C až 30.0 °C                                                                                                    |  |  |
|          | profily nastavení    | až 10                                                                                                    |  |  |
|          | aplikace USP <645>   | ano                                                                                                    |  |  |

|                  | Rozsah    | 1.0 to 99.9 Ohm·cm<br>100 to 999 Ohm·cm<br>1.00 to 9.99 KOhm·cm<br>10.0 to 99.9 KOhm·cm<br>100 to 999 KOhm·cm<br>1.00 to 9.99 MOhm·cm<br>10.0 to 100.0 MOhm·cm |  |
|------------------|-----------|----------------------------------------------------------------------------------------------------|--|
| Rezisti-<br>vita | Rozlišení | 0.1 Ohm·cm<br>1 Ohm·cm<br>0.01 KOhm·cm<br>0.1 KOhm·cm<br>1 KOhm·cm<br>0.01 MOhm·cm<br>0.1 MOhm·cm                                                              |  |
|                  | Přesnost  | ±1 % z odečtu (±1 Ohm·cm)                                                                                                    |  |
|                  | Kalibrace | Využívá kalibraci vodivosti                                                                                                    |  |
|                  | rozsah    | 0.000 až 9.999 ppm<br>10.00 až 99.99 ppm<br>100.0 až 999.9 ppm<br>1.000 až 9.999 ppt<br>10.00 až 99.99 ppt<br>100.0 až 400.0 ppt<br>aktuální TDS (faktor 1.00) |  |
| DS               | Rozlišení | 0.001 ppm<br>0.01 ppm<br>0.1 ppm<br>0.001 ppt<br>0.01 ppt<br>0.1 ppt                                                                                           |  |
|                  | Přesnost  | ±1% z odečtu (±0.01 ppm)                                                                                                    |  |

| Salinita                | Rozsah    |          | praktická stupnice<br>0.00 až 42.00 psu<br>vodní stupnice<br>0.00 až 80.00 ppt<br>procentická stupnice<br>0.0 až 400.0 % |  |  |
|-------------------------|-----------|----------|----------------------------------------------------------------------------------------------------|--|--|
|                         | Rozlišení |          | <ul><li>0.01 pro praktickou stupnici / přírodní mořskou vodu;</li><li>0.1 % pro procentickou stupnici</li></ul>          |  |  |
|                         | Přesnost  |          | ±1 % z odečtu                                                                                                    |  |  |
|                         | Kalibrace |          | procentická stupnice - 1 bodová (pufrem HI 7037)                                                                         |  |  |
|                         | Rozsa     | ah       | -20.0 až 120.0 °C<br>-4.0 až 248.0 °F<br>253.15 až 393.15 K                                                              |  |  |
| leplota                 | Rozlišení |          | 0.1 °C / 0.1 °F / 0.1 K                                                                                                  |  |  |
|                         | Přesnost  |          | ±0.2 °C / ±0.4 °F / ±0.2 K (kromě sondy)                                                                                 |  |  |
| Kalibrace               |           | ace      | uživatelská ve 3 bodech (0, 50, 100°C)                                                                                   |  |  |
| Vstupní kanály          |           |          | vodivost / rezistivita / TDS / salinita                                                                                  |  |  |
| PC rozhra               | ní        |          | opticky oddělené USB                                                                                                    |  |  |
| GLP                     |           |          | konstatnta cely sondy / offset, referenční teplota, kompenzační koeficient, kalibrační body, datum kalibrace             |  |  |
| Automatické pozastavení |           | astavení | ano                                                                                                    |  |  |
| Připomenutí kalibrace   |           | orace    | ano                                                                                                    |  |  |
| záznan                  |           | záznam   | až 100 sérií, 50 000 záznamů v sérii, max. 100 000 datových<br>bodů                                                      |  |  |
| funkce<br>záznamu       | interval  |          | na výběr ze 14 mezi 1 vteřinou až 180 minutami                                                                           |  |  |
|                         |           | typ      | automatický, na vyžádání, automaticky po ustálení                                                                        |  |  |

| vodivostní sonda     | HI 76312                              |  |
|----------------------|---------------------------------------|--|
| teplotní sonda       | HI 7662-W                             |  |
| implementované normy | USP stupeň 1, 2, 3                    |  |
| LCD                  | barevný grafický LCD 240 x 320 pixelů |  |
| napájení             | 12 Vdc adaptér                        |  |
| rozměry              | 160 x 231 x 94 mm                     |  |
| hmotnost             | 1.2 Kg                                |  |

## PROVOZNÍ PŘÍRUČKA

### NAPÁJENÍ

Do zásuvky přístroje připojte síťový adaptér 12 V=. <u>Poznámka</u>: Paměť přístroje zůstává zachována i při vypnutém stavu.

## PŘIPOJENÍ ELEKTRODY A ČIDLA

Při měření vodivosti, rezistivity, TDS nebo salinity připojte vodivostní sondu DIN konektorem na panel zadní strany přístroje.

SPUŠTĚNÍ PŘÍSTROJE

- Zkontrolujte, zda klávesnice není zakryta rukou nebo nějakým předmětem.
- Přístroj zapněte tlačítkem na zadní straně.
- Počkejte, až přístroj dokončí proces inicializace.

<u>Poznámka</u>: Inicializace trvá několik vteřin. Pokud se nezobrazí následující obrazovka, přístroj restartujte. Pokud problém přetrvává kontaktujte prodejce

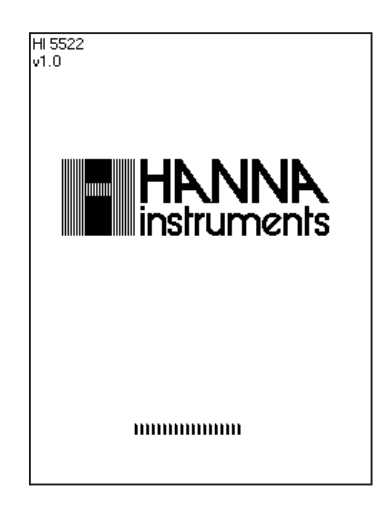

## REŽIMY ZOBRAZENÍ

V režimu měření jsou k dispozici následující konfigurace zobrazení: základní, správná laboratorní praxe (GLP), graf a protokol historie. GLP displej je k dispozici pro vodivost a % salinity.

#### ZÁKLADNÍ

Zobrazuje se naměřená hodnota a její jednotky, teplota, stav teplotního čidla a základní informace o kalibraci (je-li k dispozici).

Základní režim zvolíte:

• Stiskněte Display (v režimu měření). Zobrazí se zpráva "Choose Display Configuration".

• Stiskněte Basic

| 03:54:13 PM<br>Dec 15, 201                                                                                                    | 4                  | Measu  | e      |  |
|----------------------------------------------------------------------------------------------------|--------------------|--------|--------|--|
| Conductivity                                                                                                    | f <sup>a</sup> Pro | file 1 | Stable |  |
|                                                                                                    | 2.2                | 17     | mS/cm  |  |
| Last Cal.: Deo 15, 2014 03:27 PM<br>Cell Constant: 1.0000/cm<br>Offset: 0.000 µ5/cm<br>Ref. Temp:: 25,0 °C<br>T.Coeff:: 1.30%/°C Linear |                    |        |        |  |
| Display                                                                                                    | Start<br>Log       |        |        |  |

#### GLP (pouze režimy měření vodivosti a % salinity.)

Zobrazuje se: datum a čas poslední kalibrace, kalibrační standardy, obecné informace o standardech, teplota, režimu kompenzace teploty, datum a čas.

Režim GLP aktivujete:

| <ul> <li>V režimu měření stiskněte <sup>Display</sup>. Zobrazí se zpráva "Choose Display.Configuration".</li> <li>Stiskněte GLP</li> </ul> |  |
|----------------------------------------------------------------------------------------------------|--|
|                                                                                                    |  |

| Dec 15, 201                                   | 4                                                                                                    | Measure                          |                                             |  |  |
|-----------------------------------------------|----------------------------------------------------------------------------------------------------|----------------------------------|---------------------------------------------|--|--|
| Conductivity                                  | ່ງ່ີ                                                                                                    | <sup>βil₀ 1</sup>                | Stable                                      |  |  |
|                                               | <b>L.</b>                                                                                                    | ۰JZ                              | mS/cm                                       |  |  |
|                                               |                                                                                                    |                                  | 25.0°C                                      |  |  |
| Last Calibrat<br>Ref.T.: 25.0 1<br>Sample ID: | Last Calibration: Dec 15, 2014 04:01 PM<br>Ref.T.: 25.0 °C T.Cosff.: 1.30%/°C Offset: 0.010 μS/cm<br>Sanale ID: |                                  |                                             |  |  |
| 1µ\$/cm 00<br>84.00 25                        | 00μS → 200<br>0 ℃ A Dec                                                                                         | .0 <u>x</u> S C4<br>15, 2014     | NK.: 0.8712/cm<br>03:57 PN<br>NK: 0.0714/cm |  |  |
| 1.413 25<br>mS/cm 20<br>12.88 25              | 10  °C A Dec<br>$00 \text{ nS} \rightarrow 20.0$<br>10  °C A Dec                                                | 15, 2014<br>10 mS Co<br>15, 2014 | 03:53 PN<br>SIK.: 0.8633/cm<br>04:00 PN     |  |  |
| 1mS/cm 200<br>80.00 25                        | 00 nS → 1000<br>.0 °C A Dec                                                                                     | 0.0 mS C<br>15, 2014             | H K.: 0.8477/cm<br>04:01 PN                 |  |  |
|                                               |                                                                                                    |                                  |                                             |  |  |
| Display                                       | Start<br>Log                                                                                                    |                                  |                                             |  |  |

#### GRAF

Zobrazuje záznam dat v čase (vodivost, rezistivita, TDS, salinita vs. vteřiny). Pokud není záznam spuštěn, zobrazí se předchozí zaznamenaná data. Pro přístup k off-line / on-line grafu:

• V režimu měření stiskněte . Zobrazí se zpráva "Choose Display Confi-

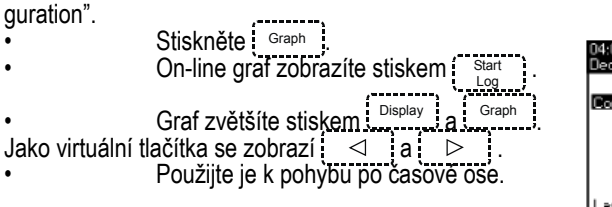

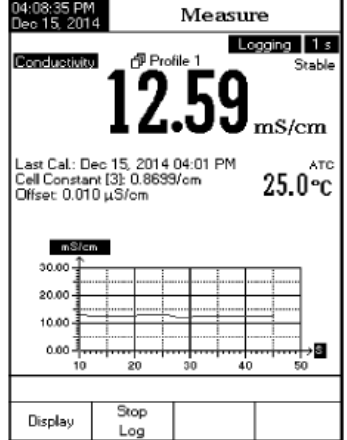

• Stiskem SETUP vstoupíte do menu pro zvětšení osy Y. Pomocí tlačítek Zoom IN nebo zoom OUT měníte velikost osy.

Stiskem Escape se vrátíte do hlavního menu.

Zobrazení off-line grafu:

| •  | Stiskem SETUP vstoupíte do menu pro volbu os X a Y:                                                                                                    |
|----|----------------------------------------------------------------------------------------------------|
| ,, | Zoom     /     Zoom     /     Zoom     /     Zoom     /     Zoom       Time     /     PH     /     Zoom     /     Zoom     /     Zoom     /     Zoom       Time     /     PH     /     Zoom     /     Zoom     /     Zoom     /     Zoom       Time     /     PH     /     Zoom     /     Zoom     /     Zoom     /     Zoom |
| _  |                                                                                                    |

 Poznámka:
 Pokud jste v režimu výběru "zoom graph" nebude dostupné tlačítko MoDE

 •
 Stiskem Escape se vrátíte do hlavního menu.

PROTOKOL HISTORIE

Lze zobrazit:

- 1) Poslední uložená data (mimo aktivní záznam) nebo
- 2) Poslední sérii aktivního záznamu nebo
- 3) Prázdný displej.

Protokol obsahuje hlavní měřenou hodnotu, odpovídající mV, teplotu, čas záznamu.

- V režimu měření stiskněte Display . Zobrazí se zpráva "Choose Display Configuration" .
- se zpráva "Choose Displ<u>ay Con</u>figuration" . • Stiskem [Log History] zobrazíte historii záznamů.

<u>Poznámka</u>: •Je-li v okamžiku záznamu aktivní alarm, je u hodnoty vykřičník "!".

Pokud je záznam v režimu "Auto Hold",

| 02:34:45 PM<br>Dec 15, 201                                                                                                    | 4                                                          | Measure                                                                                            |                                                                                                    |  |
|----------------------------------------------------------------------------------------------------|------------------------------------------------------------|----------------------------------------------------------------------------------------------------|----------------------------------------------------------------------------------------------------|--|
| Conductivity                                                                                                    | 12                                                         | .31                                                                                                | ogging 5s<br>Stable<br>µS/cm                                                                                                    |  |
| Last Cal.: D<br>Cell Constai<br>Offset: 0.00                                                                                              | ee 15, 2014<br>ht [1]: 0.997:<br>0 μS/cm                   | 04:59 PM<br>3/cm                                                                                   | 24.9°℃                                                                                                    |  |
| Conduct<br>12.31 μS/<br>12.31 μS/<br>12.13 μS/<br>12.13 μS/<br>12.13 μS/<br>12.13 μS/<br>12.13 μS/<br>12.13 μS/<br>11.96 μS/<br>11.86 μS/ | vity<br>cm H<br>cm H<br>cm H<br>cm H<br>cm cm cm !<br>cm ! | Temp("C)<br>24.9 A<br>24.9 A<br>24.9 A<br>24.9 A<br>24.9 A<br>24.9 A<br>24.9 A<br>24.9 A<br>24.9 A | Time<br>02:34:39PM<br>02:34:39PM<br>02:34:29PM<br>02:34:24PM<br>02:34:24PM<br>02:34:19PM<br>02:34:14PM<br>02:34:09PM<br>02:34:04PM |  |
|                                                                                                    |                                                            |                                                                                                    |                                                                                                    |  |
| Display                                                                                                    | Stop<br>Log                                                | Auto<br>Hold                                                                                       |                                                                                                    |  |

## NASTAVENÍ

Nabídka nastavení systému umožňuje uživateli přizpůsobit uživatelské rozhraní, externí sériové komunikační rozhraní a obnovit nastavení výrobce.

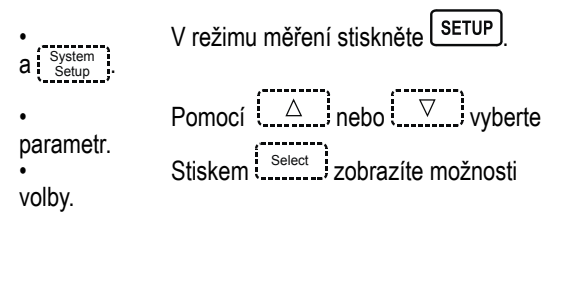

| 01:34:39 PM<br>Dec 15, 201                                                                                                    | 4 S                                                                          | System Setup         |                                            |  |
|----------------------------------------------------------------------------------------------------|------------------------------------------------------------------------------|----------------------|--------------------------------------------|--|
| Beeper<br>Saving C<br>GLP Dat<br>Date & 1<br>LCD Set<br>Color Pal<br>Languag<br>Serial Co<br>Meter Inf<br>Restore F<br>Software | Confirmation<br>a<br>up<br>lette:<br>e:<br>ormation<br>Factory Set<br>Update | n:<br>on: 3<br>tings | Enabled<br>Color 3<br>English<br>18400 bps |  |
| Press (Select) to choose the events announced by beeper.                                                                        |                                                                              |                      |                                            |  |
| Escape Select 🛆 🗸                                                                                                    |                                                                              |                      |                                            |  |

BEEPER (zvuková signalizace)

Funkci lze zapnout pro 4 různé události: stabilní signál, alarm, stisk tlačítka, stisk špatného tlačítka.

| 01:39:17 PM<br>Dec 15, 201                 | 1<br>4                         | Beepe      | r              |
|--------------------------------------------|--------------------------------|------------|----------------|
| Stability<br>Alarm:<br>Key Pres<br>Wrong K | Indicator:<br>issed:<br>i.ey:  |            | On<br>On<br>On |
| Press <0<br>announce                       | ff> to disable<br>ed by beeper | the events |                |
| Escape                                     | Off                            | Δ          | $\nabla$       |

#### SAVING CONFIRMATION (potvrzení ukládání)

Umožňuje vynutit potvrzení o provedení změny nastavení datového pole GLP nebo názvu ID vzorku. Pokud je povoleno, uživatel bude muset potvrdit změnu stisknutím klávesy. Pokud je zakázáno, změny se automaticky uloží.

#### GLP Data

Tuto možnost použijte k přizpůsobení protokolování informací GLP se specifickými identifikačními údaji. Pokud je povoleno, budou tyto identifikační údaje zahrnuty v sekci GLP všech datových protokolů pro všechny druhy měření. Každé datové pole může využít až 10 znaků.

K dispozici jsou pole:

Operator ID : zadání jména operátora

Instrument ID : použíto pro pojmenování přístroje jménem, umístěním nebo číslem Company Name : označení firmy

Additional Info : dvě datová pole pro poznámky

| 01:39:31 PM<br>Dec 15, 201                                                                                                    | 11:39:31 PM<br>Jec 15, 2014 System Setup |                   |                                            |  |
|----------------------------------------------------------------------------------------------------|------------------------------------------|-------------------|--------------------------------------------|--|
| Beeper<br>Swing Confirmation:<br>GLP Data<br>LCD Setup<br>Color Palette:<br>Language:<br>Serial Communication:<br>Meter Information<br>Restore Factory Settings<br>Software Update |                                          | n<br>on:<br>tings | Enabled<br>Color 3<br>English<br>38400 bps |  |
| Press <disable> to disable<br/>the saving confirmation option.</disable>                                                                                                    |                                          |                   |                                            |  |
| Escape                                                                                                    | Disable                                  | Δ                 |                                            |  |

## VLOŽENÍ GLP DAT:

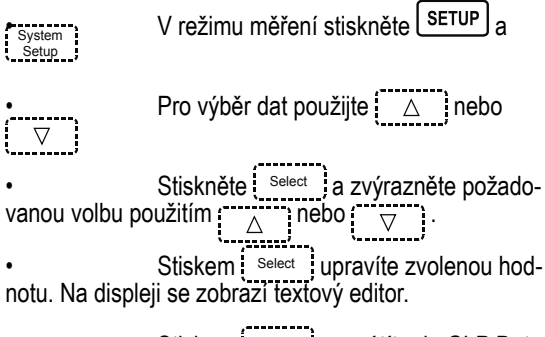

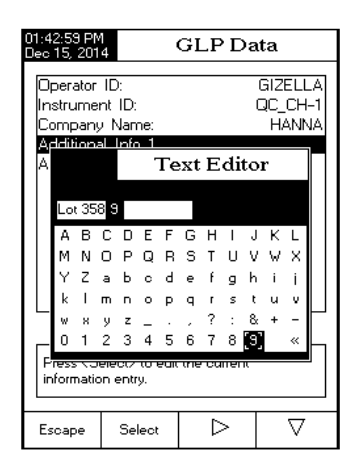

Stiskem Escape se vrátíte do GLP Data options. Pokud je aktivní potvrzování nastavení, musíte ještě stisknout Yes aby se změna uložila, No pro

návrat bez uložení nebo carcel, pro návrat do režimu editace. Jinak se změny uloží automaticky.

### DATUM A ČAS

Stiskněte Select a šipkami △
 nastavte datum a čas.
 Stiskem Select jej potvrďte.
 Next / Previous vybere následující nebo předcházející udaj. Stiskem Edit a △ nebo ▽ nastavte hodnotu, stiskem Accept J ÜlůZite.
 Stiskem Secare se vrátíte na předcháze-jící nabídku. Pokud je aktivní povinné potvrzení, stiskem Se vrátíte bez uložení hodnoty, stiskem Cancel se vrátíte do režimu editace. Jinak se nové hastavení uloží automaticky.
 Poznámka: V případě, že se čas mění o více než jednu hodinu před poslední kalibraci pH / ISE, objeví se upozornění, že došlo ke střetu datum / čas a některé

| 01:43:46 PM<br>Dec 15, 2014 Date & Time                                                                                                    |         |           |      |      |          |
|----------------------------------------------------------------------------------------------------|---------|-----------|------|------|----------|
|                                                                                                    |         | 1         |      |      |          |
| Enter ti                                                                                                    | ne date | e and tir | ne:  |      |          |
|                                                                                                    | Jear    | mo        | nth  | d    | ay       |
|                                                                                                    | :014    | 1         | 2    | 1    | 5        |
| h                                                                                                    | our     | minute    | e se | cond |          |
|                                                                                                    | )1      | 43 25 PM  |      | PM   |          |
|                                                                                                    |         |           |      |      |          |
| Press <escape> to exit to previous screen.<br/>Press <edit> to edit the focused entry.<br/>Press <next> or <previous> to select entry.</previous></next></edit></escape> |         |           |      |      |          |
| Escape                                                                                                    | E       | Edit      | Ne   | st   | Previous |

funkce by mohly fungovat nesprávně (např. měření, GLP, záznam dat).

NASTAVENÍ LCD (LCD setup)

Umožňuje nastavit kontrast (7 úrovní), podsvícení (8 úrovní) a spořič podsvícení (1 až 60 min. nebo jej vypnout).

<u>Poznámka</u>: Pokud se po nastavené době podsvícení vypne, stiskem kteréhokoliv tlačítka jej znovu zapnete.

- V režimu měření stiskněte SETUP a System j.
- Pomocí △ vyberte volbu vlastností LCD.
- Stiskněte Select a tlačítkem Next označte požadovaný parametr.
- Tlačítky <u>△</u> jej nastavte.
- Stiskem select změnu potvrdíte a vrátíte se do nabídky nastavení nebo stisknete select a do nabídky nastavení se vrátíte bez uložení změn.

| 01:53:45 PM<br>Dec 15, 201                                  | 1 I<br>4 I                     | LCD Set      | աթ       |  |
|-------------------------------------------------------------|--------------------------------|--------------|----------|--|
| Adjust tP<br>press <e<br>Contras<br/>Backlig</e<br>         | ne contrast a<br>iscape>.<br>t | nd backlight | and      |  |
| Backlight Saver: 10 minutes                                 |                                |              |          |  |
| Press <next> to move to the next<br/>entry for edit.</next> |                                |              |          |  |
| Escape                                                      | Next                           | Δ            | $\nabla$ |  |

PALETA BAREV (Color palette)

Postupujte stejně, jako při nastavení LCD.

| Color 1 | bílé pozadí, modrý text |
|---------|-------------------------|
| Color 2 | modré pozadí, bílý text |
| Color 3 | bílé pozadí, černý text |
| Color 4 | černé pozadí, bílý text |

| 01:34:39 PM<br>Dec 15, 201                                                                             | 01:34:39 PM<br>Dec 15, 2014 System Setup  |         |                                                                      |  |
|----------------------------------------------------------------------------------------------------|-------------------------------------------|---------|----------------------------------------------------------------------|--|
| Beeper<br>Saving C<br>GLP Dat<br>Date & 1<br>LCD Setr<br>Color Pa                                      | Confirmation<br>a<br>Time<br>up<br>lette: | ):<br>[ | Enabled                                                              |  |
| Language:<br>Serial Communication:<br>Meter Information<br>Restore Factory Settings<br>Software Update |                                           |         | Color 1 <sup>In</sup><br>Color 2 <sup>IS</sup><br>Color 3<br>Color 4 |  |
| Press (Select) to choose the events announced by beeper.                                               |                                           |         |                                                                      |  |
| Escape                                                                                                 | Select                                    | Δ       |                                                                      |  |

JAZYK (Language)

Postupujte stejně jako v předchozích případech.

| 01:44:03 PM<br>Dec 15, 201                                                                                                    | 01:44:03 PM<br>Dec 15, 2014 System Setup |   |  |  |  |
|----------------------------------------------------------------------------------------------------|------------------------------------------|---|--|--|--|
| Beeper<br>Saving Confirmation: Enabled<br>GLP Data English<br>LCD Setup Espanol<br>Color Palette: Portuguese of<br>Serial Communication: 38400 bps<br>Meter Information<br>Restore Factory Settings<br>Software Update |                                          |   |  |  |  |
| Press <select> to choose the current<br/>language.</select>                                                                                                    |                                          |   |  |  |  |
| Escape                                                                                                    | Select                                   | Δ |  |  |  |

SERIOVÉ ROZHRANÍ (Serial communication)

Přístroj a program PC musejí mít nastavenu stejnou přenosovou rychlost. Postup nastavení je stejný jako v předešlých případech.

INFORMACE O PŘÍSTROJI (Meter information)

Sériové číslo přístroje (každý přístroj má unikátní sériové číslo), verzi softwaru a datum a čas tovární kalibrace (pro mV a teplotu).

Poznámka: Každý přístroj je továrně kalibrován pro mV a teplotu kanálu 1 a odpor a teplotu kanálu 2. Po 1 roce od tovární kalibrace budete po zapnutí na tuto skutečnost upozorněni zprávou "Factory Calibration Expired". Přístroj bude dále pracovat, ale je vhodné nechat jej znovu nakalibrovat v servisním středisku Hanna.

| 01:44:22 PM<br>Dec 15, 201                                                                                                    | 4 S    | System Setup |                                                                       |  |
|----------------------------------------------------------------------------------------------------|--------|--------------|-----------------------------------------------------------------------|--|
| Beeper     9600       Saving Confirmation:     9600       GLP Data     1440       Date & Time     1920       LCD Setup     3840       Color Palette:     5760       Language:     1152       Serial Communication:     38400       Meter Information     38400       Restore Factory Settings     Software Update |        |              | 9600 d<br>14400<br>19200<br>38400<br>57600 3<br>115200 h<br>38400 bps |  |
| Press (Select) to view and choose the baud rate parameter.                                                                                                    |        |              |                                                                       |  |
| Escape                                                                                                    | Select | Δ            |                                                                       |  |

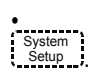

V režimu měření stiskněte

Pomocí  $\begin{bmatrix} \Delta \\ \Box \\ \end{bmatrix}$   $\begin{bmatrix} \nabla \\ \nabla \\ \end{bmatrix}$  vyberte volbu Meter hformation a stiskněte  $\begin{bmatrix} select \\ scape \end{bmatrix}$ .

| 01:44:41 PM<br>Dec 15, 2014 System Setup                                                                                                    |
|----------------------------------------------------------------------------------------------------|
| Beeper<br>Saving Confirmation: Enabled<br>GLP Data<br>Date & Time<br>LCD Selum                                                                                                    |
| Coli Meter Information (r. 3)<br>Lar Serial Number: D0059491 ish<br>Ser Software Version: v1.0 pps<br>Met mV Factory Calibration:<br>Res Dec 15, 2014 11:52 AM<br>Soft Temperature Factory Calibration<br>Dec 15, 2014 11:25 AM<br>Press <escape> to return.</escape> |
| Pre<br>identification parameters.                                                                                                    |
| Escape                                                                                                    |

#### OBNOVENÍ TOVÁRNÍHO NASTAVENÍ (Restore factory settings)

Vymaže všechna uživatelská nastavení a obnoví nastavení tovární.

| V režimu měře                                                          | ní stiskněte SETUP a System                                                                                                    |
|------------------------------------------------------------------------|----------------------------------------------------------------------------------------------------|
| •                                                                      | Pomocí $ \  \  \  \  \  \  \  \  \  \  \  \  \$                                                                                                    |
| Factory Settin                                                         | gs.                                                                                                    |
| •                                                                      | Stiskněte Select a tlačítkem Next                                                                                                    |
| označte požad                                                          | ovaný parametr.                                                                                                    |
| •<br>potvrzení.<br>•<br>se do nabídky<br>bez provedení<br>•<br>měření. | Tlačítkem <u>select</u> budete vyzváni k<br>Stiskem <u>ves</u> volbu potvrdíte a vrátíte<br>nastavení nebo stiskem <u>No</u> se vrátíte<br>operace.<br>Stiskem <u>Escape</u> přejdete do režimu |
| AKTUALIZACE                                                            | SW (Software update)                                                                                                    |

Vyberte příslušnou přenosovou rychlost, SW a stiskněte Start.

## NASTAVENÍ VODIVOSTI

Tato nabídka umožňuje uživateli nastavit parametry vztahující se k měření vodivosti a kalibrace. **Přístup k nastavení vodivosti:** 

| MODE a potom         | ud iste v režimu měření, stiskněte |
|----------------------|------------------------------------|
| ní konduktivity.     |                                    |
| Stisk                | em <b>SETUP</b> a Cond. vstoupíte  |
| do menu nastavení.   | ( <u></u> ,                        |
| • Pom                | ocí 🔼 nebo 🔽 podsvítí-             |
| te zvolenou vlastnos | t.                                 |

| 01:45:03 PM<br>Dec 15, 201                                                                                                    | 4 Sy                                                                                                    | stem S                                              | etup                    | 2                                  |
|----------------------------------------------------------------------------------------------------|----------------------------------------------------------------------------------------------------|-----------------------------------------------------|-------------------------|------------------------------------|
| Beeper<br>Saving C<br>GLP Dat<br>Date & 1<br>LCD Set<br>Color Pa<br>Languag<br>Serial Co<br>Meter Inf<br>Resto<br>Softw A<br>re<br>default fa | Confirmation<br>a<br>ime<br>up<br>lette:<br>e:<br>mmunicati<br>ormation<br>e you sure y<br>set the mete<br>staults?<br>ctory setting; | n:<br>Peset Def<br>ou want to<br>r to factory<br>s. | En<br>Co<br>Er<br>38400 | abled<br>olor 3<br>nglish<br>) bps |
| Yes                                                                                                    | No                                                                                                    |                                                     |                         |                                    |

#### 01:45:23 PM Dec 15, 2014 System Setup

| Beeper                        |           |
|-------------------------------|-----------|
| Saving Confirmation:          | Enabled   |
| GLP Data                      |           |
| Date & Time                   |           |
| LCD Setup                     |           |
| Color Palette:                | Color 3   |
| Language:                     | English   |
| Serial Communication:         | 38400 bps |
| Meter Information             |           |
| Resto Software                | update    |
| Softw Start the update proces | <         |
| from the PC application.      |           |
|                               |           |
|                               | <u>⊢</u>  |
| Press                         |           |
| update process.               |           |
|                               |           |
| France                        |           |
| Escape                        |           |
|                               |           |

| 03:46:20 PM<br>Dec 15, 201                                                        | 4 Cone         | Conductivity Setup |          |  |  |  |
|-----------------------------------------------------------------------------------|----------------|--------------------|----------|--|--|--|
|                                                                                   |                |                    |          |  |  |  |
| Profile                                                                           |                |                    |          |  |  |  |
| Reading                                                                           | Mode:          |                    | Direct   |  |  |  |
| Temperal                                                                          | tire           |                    |          |  |  |  |
| Calibratio                                                                        | n              |                    |          |  |  |  |
| Coll Con                                                                          | atanat         |                    |          |  |  |  |
| Erobe T                                                                           | starit<br>IDe: |                    | H 75312  |  |  |  |
| Libite:                                                                           | γре.           | Aut                | oBanging |  |  |  |
| Garrole I                                                                         | D              | Aut                | onanging |  |  |  |
| Janpie i                                                                          | D              |                    |          |  |  |  |
| Log                                                                               |                |                    |          |  |  |  |
| Alarm                                                                             |                |                    |          |  |  |  |
|                                                                                   |                |                    |          |  |  |  |
|                                                                                   |                |                    |          |  |  |  |
|                                                                                   |                |                    |          |  |  |  |
| Press <se< td=""><th>elect&gt; to acc</th><td>ess the profi</td><td>es</td></se<> | elect> to acc  | ess the profi      | es       |  |  |  |
| manager.                                                                          |                |                    |          |  |  |  |
|                                                                                   |                |                    |          |  |  |  |
| -                                                                                 |                | 4                  | _        |  |  |  |

Vyberete ji stiskem Select stiskem končíte.

## Profil

Funkce **Profile** umožňuje uživateli uložit, načíst nebo vymazat aplikační profil. Uložit lze až 10 aplikačních profilů (5 pro každý kanál). Každý profil lze pojmenovat a následně rychle vybrat. V profilu je uloženo nastavení sondy včetně jednotek měření, předvolby záznamu a vizualizace, kalibrační standardy (pufry nebo standardy, včetně vlastních), nastavení displeje pro měření (tj. jednoduchý, dvojitý, grafický, GLP) a jakékoliv jiné konfigurace sondy. Jednou uložený profil lze kdykoliv použít. To je užitečná funkce, pokud je přístroj používán příležitostně pro další aplikace, protože šetří čas v nastavení a zajišťuje, že bude použit stejný postup. Uložení konfigurace pro měření pH:

Stiskněte <u>SETUP</u> a použitím △ nebo ▽ označte profil.
 Stiskem Enable / Disable povolite / zakážete tuto možnost.

Na výběr jsou: Save Profile: uloží aktuální profil Save Profile As...: uloží aktuální profil pod jménem Load Profile: nahraje dostupný profil Delete Profile: smaže profil

Uložení aktuálního profilu:

Pomocí △ nebo √ vyberte "Save
 Profile" nebo "Save Profile As..."
 Stiskněte Select
 Zobrazí se textový editor.
 Pomocí ▷ a ▽ vyberte písmeno a stiskněte Select
 Postupně napiste jmeno.Poslední písmeno můžete vymazat stiskem ( a) a Select
 Tlačítkem Select
 Použitím "Save Profile" uložíte změny právě používaného profilu. Změny přepíší stávající konfiguraci.
 Použitím "Load Profile" vyberete profil ze seznamu uložených. Označte zvolený profil a stiskněte Select
 Použitím "Delete Profile" vymažete označený profil ze seznamu.

| 03:46:36 PM                                                                                | Con                                 | ductivity    | / Setup      |
|--------------------------------------------------------------------------------------------|-------------------------------------|--------------|--------------|
| Profile Fr<br>Save Pro<br>Save Pro<br>Load Pro<br>Delete Pr                                | ature:<br>file As<br>file<br>rofile |              | Enabled      |
| Press <di< td=""><td>sable&gt; to dis</td><td>able the Pro</td><td>ile feature.</td></di<> | sable> to dis                       | able the Pro | ile feature. |
| Escape                                                                                     | Disable                             | Δ            | $\nabla$     |

| 03:48:53 PM<br>Dec 15, 2014                                                                                                    | L                        | oad Pro                       | ofile                   |   | 03:49:33 PN<br>Dec 15, 201                                                                                                    | 1 D                            | elete Pr                      | ofile                 | ]                      |    |
|----------------------------------------------------------------------------------------------------|--------------------------|-------------------------------|-------------------------|---|----------------------------------------------------------------------------------------------------|--------------------------------|-------------------------------|-----------------------|------------------------|----|
| Profile 1<br>Profile 2                                                                                                    |                          |                               |                         |   | Profile 1<br>Profile 2                                                                                                    |                                |                               |                       |                        |    |
|                                                                                                    |                          |                               |                         |   |                                                                                                    |                                |                               |                       |                        |    |
| Press <esca<br>Press <sele< td=""><td>ipe&gt; to re<br/>ct&gt; to use</td><td>turn in previo<br/>the selecte</td><td>us panel.<br/>I profile.</td><td></td><td>Press <e:<br>Press <d< td=""><td>scape&gt; to rel<br/>elete&gt; to del</td><td>urn in previo<br/>ete selected</td><td>us panel.<br/>profile.</td><td></td><td></td></d<></e:<br></td></sele<></esca<br> | ipe> to re<br>ct> to use | turn in previo<br>the selecte | us panel.<br>I profile. |   | Press <e:<br>Press <d< td=""><td>scape&gt; to rel<br/>elete&gt; to del</td><td>urn in previo<br/>ete selected</td><td>us panel.<br/>profile.</td><td></td><td></td></d<></e:<br> | scape> to rel<br>elete> to del | urn in previo<br>ete selected | us panel.<br>profile. |                        |    |
| Escape                                                                                                    | Select                   | Δ                             | $\nabla$                | ] | Escape                                                                                                    | Delete                         | Δ                             | $\nabla$              | <sup>]</sup> REŽIM ČTE | ΞN |

Tato volba umožňuje uživateli vybrat mezi režimy **Direct** a **Direct / AutoHold pH**. *Direct* - aktuální odečet se zobrazuje v reálném čase na displeji LCD. *Direct / AutoHold* - aktuální odečet může být zmrazen na LCD displeji po stisknutí tlačítka a je přitom dosaženo kritérium stability.

### <u>TEPLOTA</u>

Z nabídky si uživatel může vybrat zdroj a jednotky teploty, režim kompenzace, referenční teploty a kompenzační koeficient následujícím postupem:

- V režimu měření konduktivity stiskněte SETUP a Cond. Setup
- Z menu Conductivity Setup vyberte možnost Temperature a stiskněte

Zdroj signálu teploty

Sonda **HI 76312** má zabudován teplotní senzor. Pro jeho aktivaci nastavte funkci na hodnotu **Automatic**. Pokud zvolíte **Manual**, bude vodivost kompenzována na nastavenou teplotu a zobrazí se

#### Teplotní kompenzace

Lineární: Vodivost je automaticky kompenzována podle vzorce

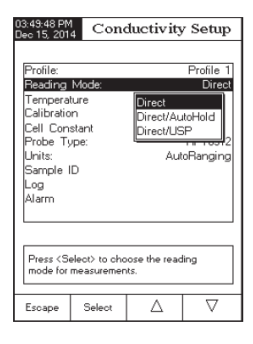

**Nelineární:** doporučeno pro měření vodivosti přírodní vody v souladu s ISO-788-1985. To zajišťuje kompenzaci v rozmezí od 60 do 1000  $\mu$ S / cm v teplotním rozmezí 0-35 ° C.

Deaktivovaná: Přístroj zobrazí absolutní vodivost bez teplotní kompenzace.

<u>Poznámka</u>: Bez ohledu na formu použité kompenzace, nebude odečet tak přesný jako při odečet vodivosti vzorku při referenční teplotě.

#### Jednotky teploty

Uživatel si může vybrat z teplotních jednotek *Celsia*, *Fahrenhei-ta* nebo *Kelvina*.

Chcete-li nastavit jednotku teploty:

Stiskněte tlačítko se šipkami zvýrazněte zvolenou jednotku teploty.

 Pro potvrzení vaší volby stiskněte tlačítko selectil nebo stisknutím tlačítka "Escape" operaci zrušíte.

#### Referenčí teplota

ISO 7888-1985 vyžaduje referenční teplotu 25 ° C. Chcete-li nastavit referenční teplotu:

- Pomocí tlačítek se šipkami vyberte teplotu.
- Stiskněte tlačítko "Select" a potom pomocí tlačítek se šipkami zvýrazněte referenční teplotu.
- Stiskněte tlačítko "Select" a potom pomocí tlačítek zvýšení / snížení nastavte hodnotu.
- Stisknutím "Accept" ji uložte nebo stisknutím "Escape" zrušte operaci.

#### Kompenzační koeficient (pouze lineární teplotní kompenzace)

Teplotní koeficient je faktorem používaným k vyjádření rychlosti zvyšování vodivosti roztoku v závislosti na zvýšení teploty a je vyjádřen jako % zvýšení vodivosti při změně teploty o 1 °C. Koeficient se liší pro různé binární roztoky. Pro typické vodné směsi zředěné soli se používá 1,9% / °C. Pro ultračistou vodu je 5,5% / °C.

Chcete-li nastavit koeficient kompenzace:

• Pomocí tlačítek se šipkami vyberte volbu teploty.

 Stiskněte tlačítko "Select" a potom pomocí tlačítek se šipkami zvýrazněte volbu kompenzační koeficient.

 Štiskněte "Select" a nastavte požadovaný koeficient kompenzace použitím tlačítek se šipkami / snížení hodnoty.

• Stisknutím tlačítka "Áccept" uložíte aktuální hodnotu nebo stiskněte tlačítko "Escape" pro zrušení operace.

| 151:10 PM<br>Temp. Coefficient                                                                             |                                       |          |          |  |  |  |  |
|----------------------------------------------------------------------------------------------------|---------------------------------------|----------|----------|--|--|--|--|
|                                                                                                    |                                       |          |          |  |  |  |  |
| Edit Tem                                                                                                   | Edit Temperature Compensation Coeff.: |          |          |  |  |  |  |
|                                                                                                    | 1                                     | .90      | %/°C     |  |  |  |  |
| Limit Lov                                                                                                  | r: 0.                                 | .00 %/°C |          |  |  |  |  |
| Limit Hig                                                                                                  | h: 10                                 | .00 %/°C |          |  |  |  |  |
| Use <up> and <down> arrows to set value.</down></up>                                                       |                                       |          |          |  |  |  |  |
|                                                                                                    |                                       |          |          |  |  |  |  |
| Press <accept> to save the current value.<br/>Press <escape> to exit to previous screen.</escape></accept> |                                       |          |          |  |  |  |  |
| F                                                                                                    | Accept                                | Λ        | $\nabla$ |  |  |  |  |

| Temperal<br>Temperal<br>Temperal                         | ure Source<br>ure Comp<br>ure Unit                              | e:<br>ensation:                                  | Automatic<br>Linear           |  |  |  |
|----------------------------------------------------------|-----------------------------------------------------------------|--------------------------------------------------|-------------------------------|--|--|--|
| Reference<br>Compens<br>Manual 1                         | <ul> <li>Tempera<br/>ation Coeff</li> <li>Temperatur</li> </ul> | ture: <mark>Cel</mark><br>ficient: Fał<br>e: Kel | sius 0<br>hrenheit 7<br>vin 0 |  |  |  |
|                                                          |                                                                 | _                                                |                               |  |  |  |
|                                                          |                                                                 |                                                  |                               |  |  |  |
| Press <select> to choose the temperature units.</select> |                                                                 |                                                  |                               |  |  |  |
| Escape                                                   | Select                                                          | Δ                                                | $\nabla$                      |  |  |  |

Conductivity Setup

04:01:14 PM

#### Konstanta sondy

Vodivostní sonda může být kalibrována pomocí standardů vodivosti nebo zadáním konstanty sondy uživatelem.

#### Použití standardních roztoků:

Sonda a přístroj může být kalibrován jediným nebo více standardy (až čtyři body), výběrem ze 6 Hanna standardů (84  $\mu$ S / cm, 1413  $\mu$ S / cm, 5,0 mS / cm, 12,88 mS / cm, 80,0 mS / cm, 111,8 mS / cm) nebo pomocí vlastních standardů. Více bodů kalibrace se používá ke zvýšení přesnosti při měření v rozšířeném rozsahu. Vyberte si standardy, které jsou v rozsahu měření vzorku. U každého měřicího rozsahu používejte vždy jen jeden standard.

| Measurement Range | Calibration Standards |  |
|-------------------|-----------------------|--|
| 0 - 200 µS/cm     | 84.00 µS/cm           |  |
| 200 - 2000 µS/cm  | 1413 $\mu$ S/cm       |  |
| 2 - 20 mS/cm      | 5.000 or 12.88 mS/cm  |  |
| 20 - 1000 mS/cm   | 80.0 or 111.8 mS/cm   |  |

Pro kalibraci jsou k dispozici následující volby:

#### Standardní rozpoznání:

Uživatel si může vybrat mezi automatické rozpoznání (od 6 Hanna dostupných standardů) nebo uživatelskými standardy (pokud je používá).

- V režimu vodivosti stiskněte tlačítko "Setup" a "Cond.setup".
- Zvýrazněte možnost kalibrace.
- Stiskněte tlačítko "Select" a zvýrazněte možnost "Rozpoznávání standardu".

• Stisknutím tlačítka "Automatic" zvolte režim automatického rozpoznávání.

• Stisknutím tlačítka "User standard" zvolte režim uživatelského standardu.

| 03:51:37 PM<br>Dec 15, 201                                     | 4 Conductivity Setup                                             |                          |                                     |  |  |  |
|----------------------------------------------------------------|------------------------------------------------------------------|--------------------------|-------------------------------------|--|--|--|
| Standard<br>Calibratic<br>Calibratic<br>Set Rem<br>Clear Ca    | Recognitio<br>n Points:<br>n Reminde<br>inder Perio<br>libration | on: .<br>Sir<br>ar:<br>d | Automatic<br>Igle Point<br>Disabled |  |  |  |
| Press (User Standard) to choose the standard recognition mode. |                                                                  |                          |                                     |  |  |  |
| Escape                                                         | User<br>Standard                                                 | Δ                        | $\nabla$                            |  |  |  |

#### Kalibrační body:

Uživatel si může vybrat mezi jedno a vícebodovou kalibrací. Chcete-li nastavit kalibrační body:

- V režimu vodivosti stiskněte tlačítko "Setup" a "Cond.setup".
- Zvýrazněte možnost kalibrace.

 Stiskněte tlačítko "Select" a zvýrazněte možnost "Rozpoznávání standardu".

Stisknutím tlačítka "Calibration" zvolte režim kalibrace.

· Stiskněte tlačítko "Šelect" a potom pomocí tlačítek se šipkami vyberte "Calibration Points".

- Stisknutím tlačítka "Multipoints" lze zvolit kalibraci více bodů.
- Stisknutím tlačítka "Single point" zvolte jeden kalibrační bod.

## NASTAVENÍ PERIODY PŘIPOMENUTÍ

Je-li vyžadováno denní připomenutí, nastavte čas, kdy chcete, aby došlo k připomenutí.

Pokud je vyžadováno Pravidelné připomenutí, naplánujte čas ve dnech, hodinách a / nebo minutách po poslední kalibraci.

- V režimu měření stiskněte SETUP a <sup>pH</sup> Setup

 Pomocí △ ∇ vyberte typ kalibrace.
 Stiskem select a za použití select a za použití select a za použití select a select a  $\land$   $\lor$ výrazněte Set Reminder Period
 Stiskněte select a zvolte následující / předchozí

Next / Previous záznam, <u>který c</u>hcete upravit. Stiskněte Edit a pomocí šipek

te.

Do předchozího menu se vrátíte stiskem Escape . Pokud je nastaveno potvrzení před uložením pro uložení stiskněte Yes , No pro návrat bez uložení Cancel pro návrat do editačniho rezimu. Jinak se nová hodnota uloží automaticky.

| 03:51:56 PM<br>Dec 15, 201                                          | 4 Cond                                                           | Conductivity Setup |                                     |  |  |  |
|---------------------------------------------------------------------|------------------------------------------------------------------|--------------------|-------------------------------------|--|--|--|
| Standard<br><b>Calibratic</b><br>Calibratic<br>Set Rem<br>Clear Ca  | Recognitio<br>n Points:<br>n Reminde<br>inder Perio<br>libration | n: Sir<br>sr:<br>d | Automatic<br>igle Point<br>Disabled |  |  |  |
| Press (Multi Points) to choose the number<br>of calibration points. |                                                                  |                    |                                     |  |  |  |
| Escape                                                              | Multi Points                                                     | Δ                  | $\nabla$                            |  |  |  |

| 03:18:52 PM<br>Dec 15, 201                                                                                                    | 03:18:52 FM<br>Dec 15, 2014 Periodic Reminder |    |     |     |       |      |  |  |  |
|----------------------------------------------------------------------------------------------------|-----------------------------------------------|----|-----|-----|-------|------|--|--|--|
|                                                                                                    |                                               |    |     |     |       |      |  |  |  |
| Enter the time period that must be<br>passed since the last calibration before<br>the time reminder will appear.                                                         |                                               |    |     |     |       |      |  |  |  |
| da                                                                                                    | ays                                           | ho | urs | mir | iutes | .    |  |  |  |
| C C                                                                                                    | 00 0                                          |    |     | 00  |       |      |  |  |  |
|                                                                                                    |                                               |    |     |     |       |      |  |  |  |
| Press <escape> to exil to previous screen.<br/>Press <edit> to edit the focused entry.<br/>Press <next> cr <previous> to select entry.</previous></next></edit></escape> |                                               |    |     |     |       |      |  |  |  |
| Escape                                                                                                    | Edi                                           | t  | Ne  | ы   | Prev  | ious |  |  |  |

### VYMAZÁNÍ KALIBRACE

Smaže aktuální kalibraci a nahradí ji předdefinovanou (do provedení nové kalibrace).

- V režimu měření stiskněte SETUP a setup

- k dispozici). Select
- Pro potvrzení stiskněte ves to confirm nebo no pro návrat bez uložení.

#### KONSTANTA SONDY:

Vodivostní sonda může být také kalibrována zadáním konstanty. Chcete-li upravit konstantní hodnotu sondy:

- V režimu vodivosti stiskněte tlačítko "Setup" a "Cond.setup".
- Šipkami zvýrazněte "Cell Constant".
- Stisknutím tlačítka "Reset cell k." konstantní hodnotu sondv na výchozí (1,0000 / cm).
- Pomocí tlačítek se šipkami zvýšíte / snížíte hodnotu.

 Stisknutím tlačítka "Accept" potvrďte novou hodnotu nebo stiskněte tlačítko "Escape" pro ukončení beze změny.

| 03:53:07 PM<br>Dec 15, 201                                                                                 | 4 Edit                                               | Cell Co | onstant  |  |  |  |  |
|----------------------------------------------------------------------------------------------------|------------------------------------------------------|---------|----------|--|--|--|--|
|                                                                                                    |                                                      |         |          |  |  |  |  |
| Edit cust                                                                                                  | Edit custom value of cell constant:                  |         |          |  |  |  |  |
|                                                                                                    | 1.0                                                  | 000     | /cm      |  |  |  |  |
| Limit Lov                                                                                                  | e 0.0                                                | )500/cm |          |  |  |  |  |
| Limit Hig                                                                                                  | h: 20                                                | 0.00/cm |          |  |  |  |  |
| Use <up< td=""><td colspan="6">Use <up> and <dovn> arrows to set value.</dovn></up></td></up<>             | Use <up> and <dovn> arrows to set value.</dovn></up> |         |          |  |  |  |  |
|                                                                                                    |                                                      |         |          |  |  |  |  |
| Press <accept> to save the current value.<br/>Press <escape> to exit to previous screen.</escape></accept> |                                                      |         |          |  |  |  |  |
| Escape                                                                                                    | Accept                                               | Δ       | $\nabla$ |  |  |  |  |

### TYP SONDY

Tato volba umožňuje uživateli získat informace o připojené vodivostní sondě: iméno, výchozí buněk, konstantu, rozsah a počet prstenců. Obě sondy HI 76312 a HI 76313 jsou přístrojem automaticky rozpoznány,

#### **JEDNOTKY**

Uživatel si může vybrat požadovanou měrnou jednotku. K dispozici jsou možnosti: µS / cm, mS / cm nebo automatické přepínání rozsahu.

- V režimu vodivosti stiskněte tlačítko "Setup" a "Cond.setup".
- Pomocí šipek vyberte volbu "Units".
- Stiskněte "Select" a poté pomocí tlačítek a vyberte
- µS / cm, mS / cm nebo automatické přepínání rozsahu.
- Pro potvrzení vaší volby stiskněte "Select" nebo stisknutím tlačítka "Escape" zrušíte operaci.

## **OZNAČENÍ VZORKU**

Umožňuje vzorek popsat názvem / číslem. K dispozici jsou 2 možnosti číslování: ID Increment (číselná řada) a Edit Sample ID (editovatelné označení).

#### Číselná řada

K dispozici jsou 2 možnosti: None číslo bude zadáno alfanumericky (viz. Edit Sample ID). Automatic číslo se bude automaticky pro každý další vzorek šarže zvyšovat o 1. Nastavení režimu přírůstku: SETUP V režimu měření stiskněte l Setup zvolte Sample ID option. Šipkami ∆  $\nabla$ 

Stiskněte / ,..... zvýrazněte а Select ID Increment option.

Vyberte požadovanou volbu i Automatic None Pro návrat stiskněte Escape

#### Editovatelné označení

Poznámka: Pro využití této funkce musí být číselná řada nastavena na "none".

- a Setup V režimu měření stiskněte SETUP
- $\nabla$ zvolte Sample ID option. Šipkami ∆
- Stiskněte <sub>Select</sub> a zvýrazněte Δ  $\nabla$
- Edit Sample ID option.
- Pro potvrzení stiskněte Select
- Display zobrazí editor textu, ktérý umožní popsat vzorek číslem a jménem.

| 03:54:05 PM<br>Dec 15, 201 | 4 Cone                       | ductivity             | 7 Setup  |
|----------------------------|------------------------------|-----------------------|----------|
| ID Increr<br>Edit San      | nent:<br>Iple ID             |                       | None     |
| Press (A<br>mode for       | utomatic≻ to<br>sample ident | ohoose the i<br>říer. | norement |
| Escape                     | Automatic                    |                       | $\nabla$ |

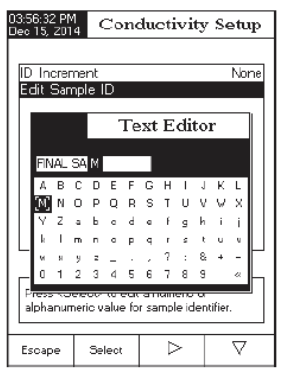

| 03:56:53 PM<br>Dec 15, 201                                                                                 | 3:56:53 PM<br>lec 15, 2014 Edit Sample ID |   |          |  |  |
|----------------------------------------------------------------------------------------------------|-------------------------------------------|---|----------|--|--|
|                                                                                                    |                                           |   |          |  |  |
| Edit a numeric value for sample identifier:                                                                |                                           |   |          |  |  |
| 003                                                                                                    |                                           |   |          |  |  |
| Limit Low: 001                                                                                             |                                           |   |          |  |  |
| Limit High: 999                                                                                            |                                           |   |          |  |  |
| Use <up> and <dovin> arrows to set value.</dovin></up>                                                     |                                           |   |          |  |  |
|                                                                                                    |                                           |   |          |  |  |
| Press <accept> to save the current value.<br/>Press <escape> to exit to previous screen.</escape></accept> |                                           |   |          |  |  |
| Escape                                                                                                    | Accept                                    | Δ | $\nabla$ |  |  |

Stiskem <sup>Escape</sup> se vrátite do režimu Sample ID. Pokud je nastaveno povolování uložení dat, pro uložení stiskněte Yes , No pro návrat bez uložení Cancel pro návrat do režimu editace. Jinak se změny uloží automaticky.

Pokud ie číselná řada nastavena na "automatic" může být požadované číslo zvoleno pomocí šipek 🚺 🛆 📗 🗸 Číslo ulozite stiskem ( Accent ) operaci ukončíte stiskem ( Escape ).

| i. | Accept | ε. |  |
|----|--------|----|--|
|    |        |    |  |
| ۰  |        |    |  |

## ZÁZNAM

Poznámka: Různé typy záznamu viz kap. Logging.

Tato volba umožňuje uživateli upravit nastavení protokolu: typ záznamu, konfigurace dat, perioda vzorkování a nová šarže.

### Typ záznamu

Jsou k dispozici tři typy: Automatické, manuální a Auto Hold.

Automatic - údaje o měření isou automaticky zaznamenány v konstantních časových intervalech:

Manual - naměřenáh data jsou zaznamenána s časovým razítkem, pokud uživatel ručně stiskne Loa:

Auto Hold - to je konfigurován spolu <u>s režim</u>em Direct <u>AutoHold</u> tak, aby se zaznamenala stabilní data. Záznam spustíte stiskem <u>start</u> Start <u>Log</u>. Stiskem <u>Auto</u> spustíte režim Auto Hold. Záznam probíhá automaticky, jakmile je dosaženo stability měření. Tento typ protokolu odstraní subjektivní údaje., jak to jen zachycuje stabilní měření.

- V režimu měření stiskněte SETUP a Setup .
- Šipkami <u>∧ Zvolte Log</u> option. Stiskněte <u>Select</u>a ∧ Zvýrazněte požadovanou volbu.
- Pro potvrzeni vaší voľby stisknete "Select" nebo stisknutím tlačítka "Escape"

zrušíte operaci.

#### KONFIGURACE DAT

Tato volba umožňuje uživateli zvolit, jaké údaje budou v souboru protokolu: datum / čas, údaje o kalibraci, popis vzorku, identifikace přístroje, identifikace operátora, název společnosti, doplňující informace 1 a doplňující informace 2.

- V režimu měření stiskněte "Setup" a "Cond.setup".
- Šipkami zvolte Log.

Stiskněte "Select" a zvýrazněte požadovanou volbu.

- Stiskem version version versin version version version version version version version ve
- Stiskem Escape se vrátíte do předcházejícího menu.

#### PERIODA VZORKOVÁNÍ

Tato volba umožňuje uživateli vybrat požadovanou periodu vzorkování pro automatický typ záznamu.

- V režimu měření stiskněte "Setup" a "Cond.setup".
- Šipkami zvolte Log. Zvýrazněte požadovanou volbu.
- Stiskněte "Select" a šipkami zvýrazněte Sampling Period.
- Stiskněte "Select" a šipkami zvýrazněte požadovanou volbu.
- Stiskem "Select" ji potvrdíte, nebo "Escape" zrušíte operaci.

## <u>NOVÁ SKUPINA</u>

Tato možnost se používá k vytvoření nové šarže, když je použit ruční záznam dat.

<u>Poznámka</u>: Pokud je záznam dat nastaven jako automatický, objeví se varovná zpráva.

| 02:23:46 PM<br>Dec 15, 2014 Logging Data Config.                                                 |                                                                   |              |                                               |  |  |
|--------------------------------------------------------------------------------------------------|-------------------------------------------------------------------|--------------|-----------------------------------------------|--|--|
| Channel 1                                                                                        |                                                                   |              |                                               |  |  |
| Date/Tim<br>Calibratio<br>Sample I<br>Instrumer<br>Operator<br>Company<br>Additiona<br>Additiona | e:<br>n Data:<br>D:<br>ID:<br>) Name:<br>al Info 1:<br>al Info 2: |              | Yes<br>Yes<br>Yes<br>Yes<br>Yes<br>Yes<br>Yes |  |  |
| Press <yo<br>paramete</yo<br>                                                                    | es> to enable<br>r.                                               | e or ≺No≻ to | disable                                       |  |  |
| Escape                                                                                           | No                                                                | Δ            | $\nabla$                                      |  |  |

| 03:57:43 PM<br>Dec 15, 2014 Conductivity Setup                   |                                  |          |                                                                               |  |  |  |
|------------------------------------------------------------------|----------------------------------|----------|-------------------------------------------------------------------------------|--|--|--|
| Logging<br>Logging<br>Sampling<br>New Lot                        | Type:<br>Data Confi<br>9 Period: | guration | Automatic<br>1 second<br>2 sec<br>5 sec<br>10 sec<br>30 sec<br>1 min<br>2 min |  |  |  |
| Press (Select) to set the sampling period for automatic logging. |                                  |          |                                                                               |  |  |  |
| Escape                                                           | Select                           | Δ        |                                                                               |  |  |  |

- V režimu měření stiskněte "Setup" a "Cond.setup".
- Šipkami zvolte Log.
- Stiskněte "Select" a zvýrazněte požadovanou volbu.
- Stiskněťe "Select" a šipkami zvýrazněte "New Lot option".
- Pro vytvoření nové šarže stiskněte "Select". Pop-up menu bude vyžadovat potvrzení.
- Stiskem Yes potvrdíte, stiskem No operaci ukončíte bez úložení.

#### <u>ALARM</u>

Tato volba umožňuje uživateli vybrat nastavení alarmu: stav alarmu a meze alarmu. Je-li zapnuta volba Alarm, bude pokaždé, když jsou nastavené limity překročeny, slyšet kontinuální dvojité pípnání spolu s "Alarm" indikátorem blikajícím na displeji.

#### STAV ALARMU

Je možno volit ze tří možností:

Disabled - alarm vypnut.

*Inside Limits* - álarm se spustí, když je naměřená hodnota uvnitř stanoveného limitu.

Outside Limits - alarm se spustí, když je naměřená hodnota vně stanoveného limitu.

• V režimu měření stiskněte "Setup" a "Cond.setup".

Šipkami zvolte Alarm.

Stiskněte "Select" a zvýrazněte požadovanou volbu.

- Stiskněte "Select" a šipkami zvýrazněte Alarm State.
- Stiskněte "Select" a šipkami zvýrazněte požadovanou volbu.

• Stiskem "Select" ji potvrdíte, nebo "Escape" zrušíte operaci.

| 03:58:10 PM<br>Dec 15, 201                                                            | 4 Cone       | ductivity                       | 7 Setup                     |  |  |  |
|---------------------------------------------------------------------------------------|--------------|---------------------------------|-----------------------------|--|--|--|
| Alarm St<br>Alarm Li                                                                  | ate:<br>mits | Disabled<br>Inside ∟<br>Outside | Disabled<br>imits<br>Limits |  |  |  |
| Press <select> to set the alarm status, relative to the current measurement.</select> |              |                                 |                             |  |  |  |
| Escape                                                                                | Select       | Δ                               | $\nabla$                    |  |  |  |

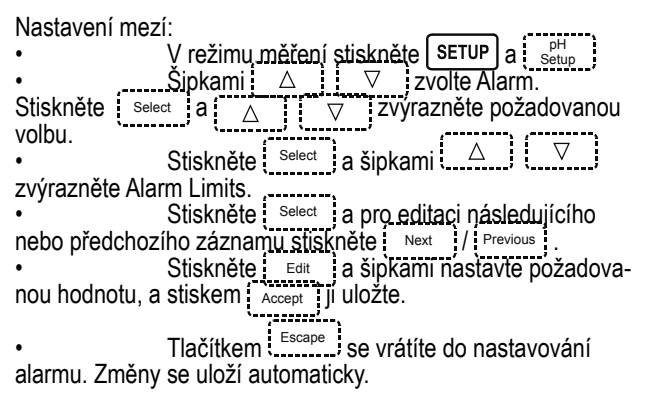

## **NASTAVENÍ REZISTIVITY**

### NASTAVENÍ REZISTIVITY

 Pomocí tlačítKA MODE a potom RESISTIV. vyberete mód pro měření rezistivity

• Stiskněte SETUP á potom RESISTIV.SETUP pro vstup do menu rezistivity

 Pro volby menu rezistivity používejte šipky a pro výběr možnosti stlačte tlačítko SELECT

Dále postupujte obdobně jako u nastavení konduktivity!

| Alarm Low:                                           | 0.92      | .0       | ]µS/<br>mS  | /cm      |  |  |  |
|------------------------------------------------------|-----------|----------|-------------|----------|--|--|--|
| Alarm Low:                                           | 0.92      | .0       | ]µS/<br> mS | /cm      |  |  |  |
| Alarm High:                                          | 0.92      | :5<br>.0 | ]µS,<br>mS  | /cm      |  |  |  |
| Alarm High:                                          | 1100      | .0       | mS          | /cm      |  |  |  |
| Alarm High:                                          | 1100      | .0       | mS          | /cm      |  |  |  |
|                                                      | 1100      | .0       | mS          | /cm      |  |  |  |
|                                                      |           |          |             |          |  |  |  |
|                                                      |           |          |             |          |  |  |  |
|                                                      |           |          |             |          |  |  |  |
|                                                      |           |          |             |          |  |  |  |
| Dross / Econ                                         | no) to ro | turn kom | Edt m       | ada      |  |  |  |
| Press <accept> to save the current value.</accept>   |           |          |             |          |  |  |  |
| Use <up> and <down> arrows to set value.</down></up> |           |          |             |          |  |  |  |
| Escape /                                             | Accept    | Δ        |             | $\nabla$ |  |  |  |
|                                                      |           |          | _           |          |  |  |  |

| 01:27:46 PM<br>Dec 15, 201                                                  | 4 Res              | istivity      | Setup                              |  |  |  |
|-----------------------------------------------------------------------------|--------------------|---------------|------------------------------------|--|--|--|
| <b>Brofile:</b><br>Reading<br>Tempera<br>Units:<br>Sample I<br>Log<br>Alarm | Mode:<br>ture<br>D | Direct<br>Aut | Profile 1<br>/AutoHold<br>oRanging |  |  |  |
| Press (Select) to access the profiles manager.                              |                    |               |                                    |  |  |  |
| Escape                                                                      | Select             | Δ             | $\nabla$                           |  |  |  |

## <u>REŽIM MĚŘENÍ</u>

Tato volba umožňuje uživateli přepínat mezi režimy odečtu rezistivity Direct a Direct / AutoHold (přímé nebo s automatickým zmrazením ustálené hodnoty).

Chcete-li nastavit režim odečtu:

- · Pomocí tlačítek vyberte volbu režimu odečtu.
- Pomocí tlačítek výberte Direct / Direct / AutoHold.
- Pro zrušení operáce stiskněte Escape.

#### TEPLOTA - pro nastavení teploty postupujte obdobně jako u nastavení konduktivity!

| 4:05:00 PM<br>ec 15, 2014                        | Res                        | istivity              | Setup     |
|--------------------------------------------------|----------------------------|-----------------------|-----------|
|                                                  |                            |                       |           |
| Profile:                                         |                            |                       | Profile 2 |
| Reading I                                        | Vlode:                     |                       | Direct    |
| Temperati<br>Unite:<br>Sample II<br>Log<br>Alarm | ure<br>)                   | Aul                   | oRanging  |
|                                                  |                            |                       |           |
| Press (Au<br>mode for n                          | ioHold> to o<br>neasuremen | bhoose the re<br>its. | ading     |
| Escape                                           | AutoHold                   | Δ                     | $\nabla$  |

### JEDNOTKY MĚŘENÍ:

- V režimu Resistivity stiskněte SETUP
- Stiskněte. RESISTÍV.SETUP a potom použijte šipky
- nebo výběr funkce <u>Units</u> Stiskněte select a použijte ∇ nebo Δ pro výběr vhodných jednotek měření
- Stiskněte select pro výběr možnosti, nebo Escape pro zrušení volbv

Pro nastavení ID vzorku, systému logování a alarmu postupujte obdobne jako u nastavení konduktivity!

## **NASTAVENÍ TDS**

### NASTAVENÍ TDS

 Pomocí tlačítKA MODE a potom TDS. vyberete mód pro měření TDS

 Stiskněte SETUP a potom TDS.SETUP pro vstup do menu TDS

 Pro volby menu TDS používejte šipky a pro výběr možnosti stlačte tlačítko SELECT

Pro nastavení profilu, režimu odečtu, teploty, ID vzorku, systému logování a alarmu postupujte obdobne jako u nastavení konduktivity!

#### JEDNOTKY MĚŘENÍ:

• V režimu TDS stiskněte SETUP • Stiskněte IDS.SETUP a potom použijte šipkv

vhodných jednotek měření

 Stiskněte select pro výběr možnosti, nebo Escape pro zrušení volbv

| 04:05:14 PM<br>Dec 15, 201                                                   | 4 Res              | istivity                                | Setup                                               |  |  |  |
|------------------------------------------------------------------------------|--------------------|-----------------------------------------|-----------------------------------------------------|--|--|--|
| Profile:<br>Reading<br>Temperal<br><b>Units:</b><br>Sample I<br>Log<br>Alarm | Mode:<br>:ure<br>D | Aut<br>Ω.cm<br>KΩ.cr<br>MΩ.ci<br>AutoRa | Profile 2<br>Direct<br>oRanging<br>n<br>m<br>anging |  |  |  |
| Press (Select) to set the resistivity measurement units.                     |                    |                                         |                                                     |  |  |  |
| Escape                                                                       | Select             | Δ                                       | $\nabla$                                            |  |  |  |

| 04:12:20 PM<br>Dec 15, 2014 TDS Setup                                           |                            |     |                                         |  |  |  |
|---------------------------------------------------------------------------------|----------------------------|-----|-----------------------------------------|--|--|--|
| Profile:<br>Reading<br>Tempera<br>Units:<br>TDS Fac<br>Sample I<br>Log<br>Alarm | Mode:<br>ture<br>tor:<br>D | Aut | Profile 1<br>Direct<br>oRanging<br>0.50 |  |  |  |
| Press (Select) to access the profiles manager.                                  |                            |     |                                         |  |  |  |
| Escape                                                                          | Select                     | Δ   | $\nabla$                                |  |  |  |

| 04:19:16 PM<br>Dec 15, 2014 TDS Setup                                                   |                            |                             |                                                |  |  |
|-----------------------------------------------------------------------------------------|----------------------------|-----------------------------|------------------------------------------------|--|--|
| Profile:<br>Reading<br>Temperal<br><b>Units:</b><br>TDS Fac<br>Sample I<br>Log<br>Alarm | Mode:<br>ture<br>tor:<br>D | Aut<br>ppm<br>ppt<br>AutoRa | Profile 2<br>Direct<br>oRanging<br>0<br>anging |  |  |
| Press (Select) to set the TDS<br>measurement units.                                     |                            |                             |                                                |  |  |
| Escape                                                                                  | Select                     | Δ                           | $\nabla$                                       |  |  |

TDS faktor je faktor konverze sloužící k převodu vodivost na TDS podle rovnice: TDS = faktor x EC<sub>25</sub> TDS faktor konverze lze nastavit v rozmezí od 0,40 do 1,00. Typický TDS konverzní faktor pro roztoky s vysokou iontovou sílou je 0,50; pro roztoky s nízkou iontovou sílou (např. hnojiva) je TDS konverzní faktor 0,70.

Příklad: TDS faktor 0,5 μS/cm x 0,41 = 0,205 ppm NaCl Výchozí hodnota je tedy 0,50.

#### Nastavení TDS faktoru:

- V režimu TDS stiskněte SETUP ...
- Stiskněte TDS SETUP a potom použijte šipky (△) nebo (▽) pro výběr funkce Calibration
- Použijte šipky \_\_\_\_ nebo \_\_\_ pro výběr možnosti TDS Factor
- •Stiskněte sipky pro zadání správné hodnoty
- Stiskněte select pro výběr možnosti, nebo Escape pro zrušení volby

## **NASTAVENÍ SALINITY**

Měření salinity se vztahuje k obsahu soli v mořské vodě.

Menu nastavení Salinity umožňuje uživateli nastavit parametry vztahující se k měření salinity a její kalibraci.

### NASTAVENÍ SALINITY

 Pomocí tlačítka MODE a potom SALINITY vyberete mód pro měření salinity

 Stiskněte SÉTUP a potom SALINITY SETUP pro vstup do menu MĚŘENÍ A NASTAVENÍ SALINITY

 Pro volby menu salinity používejte šipky a pro výběr možnosti stlačte tlačítko SELECT

Pro nastavení profilu, režimu odečtu, teploty, ID vzorku, systému logování a alarmu postupujte obdobne jako u nastavení konduktivity!

### VYMAZÁNÍ KALIBRACE

Tato funkce funguje jenom pro možnost Percent Scale (procentuální stupnice). Pro vymazání kalibrace:

- V režimu Salinity stiskněte <u>SETUP</u> a potom SALINITY SETUP
- Použijte šipky. △ nebo výběr možnosti Clear Calibration (vymazání kalibrace)
   Stiskněte select pro vymazání kalibrace, objeví se vám vyskakovací okno, chcete-li skutečne

• Stiskněte <u>select</u> pro vymazání kalibrace, objeví se vám vyskakovací okno, chcete-li skutečne kalibraci vymazat.

Pro vymázání kalibrace stiskněte YES, pro zrušení operace stiskněte NO

| 04:13:04 PM<br>Dec 15, 201                                                             | 04:13:04 PM<br>Dec 15, 2014 Salinity Setup |             |                                  |  |  |
|----------------------------------------------------------------------------------------|--------------------------------------------|-------------|----------------------------------|--|--|
| Profile:<br>Reading<br>Temperal<br>Clear Cal<br>Salinity S<br>Sample I<br>Log<br>Alarm | Mode:<br>ture<br>ibration<br>Scale:<br>D   | Practical S | Profile 1<br>Direct<br>cale 1978 |  |  |
| Press (Select) to access the profiles manager.                                         |                                            |             |                                  |  |  |
| Escape                                                                                 | Select                                     | Δ           | $\nabla$                         |  |  |

| 4:19:30 PM TDS Factor                                                                                      |         |      |          |  |  |
|----------------------------------------------------------------------------------------------------|---------|------|----------|--|--|
|                                                                                                    |         |      |          |  |  |
| Edit TDS                                                                                                   | Factor: |      |          |  |  |
|                                                                                                    | 0       | .50  |          |  |  |
| Limit Lov                                                                                                  | w:      | 0.40 |          |  |  |
| Limit Hig                                                                                                  | h:      | 1.00 |          |  |  |
| Use <up> and <down> arrows to set value.</down></up>                                                       |         |      |          |  |  |
|                                                                                                    |         |      |          |  |  |
| Press <accept> to save the current value.<br/>Press <escape> to exit to previous screen.</escape></accept> |         |      |          |  |  |
| Escape                                                                                                    | Accept  | Λ    | $\nabla$ |  |  |

#### Stupnice měření salinity (Salinity Scale)

### Pro specifikaci stupnic měření salinity viz kapitolu Měření salinity

Tento přístroj má 3 stupnice salinity: Natural Sea Water 1966 (přirozená mořská voda), Practical Scale 1978 (praktická stupnice), Percent Scale % (procentuální stupnice).

Pro volbu stupnice salinity:

• V režimu Salinity stiskněte SETUP a potom SALINITY

SETUP • Použijte šipky (\_\_\_\_\_\_ nebo (\_\_\_⊽\_\_\_) pro výběr možnosti Salinity Scale ,-------, ,------,

Stiskněte Select a potom šipky ∆ nebo pro výběr možn<u>osti stup</u>nice

Stiskněte select pro výběr možnosti, nebo Escape pro zrušení volby

## KALIBRACE A MĚŘENÍ KONDUKTIVITY

Pro správné a přesné měření dodržujte tyto postupy:

· Vložte sondu do středu kádinky tak, aby se nedotýkala stěn nebo dna.

 Sondu vložte do stojánku tak, aby se nepohybovala a aby byly ponořené všechny otvory na sondě

• Roztok pomalu míchejte a počkejte pár minut pokud se vyrovnají teplotní rozdíly, přesvědčte se že na sondě neulpěly žádné bublinky

Přístroj doporučujeme kalibrovat pravidelně, zejména když je požadována vysoká přesnost měření! Přístroj by měl být znovu nakalibrován:

- Vždy když se vyměňuje EC sonda
- Aspoň jednou za týden
- Před USP měřením
- Po měření agresivních chemikálií

• Vždy když nás přístroj upozorní na potřebu provedení kalibrace hláškou "Conductivity Cal Expired" (pokud je zapnuta funkce připomenutí kalibrace)

Pokud jsou naše naměřené výsledky mimo kalibrační bod

Poznámka: Naměřené hodnoty TDS, rezistivity a salinity jsou automaticky odvozeny z měření vodivosti, proto je správná kalibrace vodivosti nutná.

## OFFSETOVÁ KALIBRACE

• Stiskněte MODE a potom Cond. ).

Vyberte možnost automatického rozeznávání standardů (viz Conductivity Setup → Calibration)

Ponechte suchou sondu na vzduchu

Vstupte do kalibračního módu stiskem tlačítka CAL a vymažte veškeré předchozí kalibrace tlačítkem CLEAR CAL.

• Počkejte n<u>a stabil</u>izaci. Na obrazovce se objeví kalibrační bod 0,000 µS/cm.

• Stiskněte pro dokončení offsetové kalibrace

| 04:13:18 PM<br>Dec 15, 2014 Salinity Setup                                                  |                                                          |                                        |                                                   |  |  |
|---------------------------------------------------------------------------------------------|----------------------------------------------------------|----------------------------------------|---------------------------------------------------|--|--|
| Profile:<br>Reading<br>Tempera<br>Clear Ca<br><b>Salinity S</b><br>Sample I<br>Log<br>Alarm | Mode:<br>ture<br>Scale:<br>D Natura<br>Practic<br>Percer | Practical S<br>Sea Wate<br>al Scale 1% | Profile 1<br>Direct<br>cale 1978<br>r 1966<br>378 |  |  |
| Press (Select) to change the salinity scale type.                                           |                                                          |                                        |                                                   |  |  |
| E                                                                                           | S                                                        |                                        | $\nabla$                                          |  |  |

#### KALIBRACE KONSTANTY CELY (v roztoku)

1-bodová kalibrace:

Zvolte možnost 1-bodové kalibrace (viz Conductivity Setup → Calibration)

 Nalejte malé množství kalibračního roztoku do kádínky, nejlépe plastové, aby jste minimalizovali EMC interference

 Pro co nejpřesnější kalibraci a minimalizaci křížové kontaminace používejte vždy dvě kádinky (jedna na oplach, druhá na samotnou kalibraci)

· Vložte sondu do oplachovací kádinky a zamíchejte tak, aby se cela naplnila tekutinou

 Vložte sondu do kalibrační kádinky, zamíchejte a jemně poklepejte po sondě tak, aby se uvolnily bublinky

· Vstupte do kalibračního módu stiskem tlačítka CAL a počkejte na stabilizaci odečtu

Pokuj byla v nastaveních zvolena možnost automatického rozeznání standardů, kalibrační bod se automaticky objeví na obrazovce přístroje (Hanna standardy: 84 μS/cm, 1413 μS/cm, 5,0 mS/cm,12,88 mS/cm, 80,0 mS/cm, 111,8 mS/cm). Uživatel může také zvolit jinou hodnotu standardu použitím šipek Δ nebo <sup>7</sup>.

 Pokud byla v nastaveních zvolena možnost volby uživatelských standardů, objeví se okno s výzvou pro vložení vlastní hodnoty standardu

Stiskněte Accept pro dokončení kalibrace nebo (Escape) pro zrušení kalibrace, poté sondu opláchněte v defonizované vodě a vodu oklepejte

Poznámka: Vypočítaná konstanta cely bude použita pro celý rozsah měření.

#### Více-bodová kalibrace:

 Můžete kalibrovat až do 4 kalibračních bodů, pro větší přesnost měření

 Zvolte možnost více-bodové kalibrace (viz Conductivity Setup → Calibration)

 Opakujte postup jako u 1-bodové kalibrace. Přístroj vypočítá konstantu cely pro-každý kalibrační bod.

• Stiskněte Escape, pro výstup z kalibračního módu

Poznámka: Konstanta cely bude zobrazena pro každý rozsah měření.

### KALIBRACE KONSTANTY CELY (nastavení dle uživatele)

Uživatel si může nastavit známou konstantu cely sondy pro

celý rozsah měření (viz Conductivity Setup → Cell Constant section). Použití známé konstanty cely je další způsob kalibrace přístroje/sondy.

Poźnámka: Kdyż se použije konstantní hodnota cely, kalibrace roztoku bude vymazána. Kalibraci v roztoku lze provést i po vložení konstanty cely.

### KALIBRAČNÍ ZPRÁVY

• Wrong standard solution. Check the standard solution. Tato zpráva se objeví, pokud je výrazný rozdíl mezi odečtem a hodnotou zvoleného standardu. Pokud se objeví tato zpráva, zkontrolujte, jestli máte správný kalibrační standard.

• Wrong standard temperature. Tato zpráva se objeví, pokud je teplota standardu mimo rozsah 0-60°C.

• The current range was already calibrated. Change the standard solution. Kalibrace pro zvolený rozsah byla již provedena. Zvolte jiný standard.

- Press <Clear Offset> to clear old calibration. Vymažte offsetovou kalibraci elektrody.
- Press <Clear Cal> to clear old calibration. Vymažte všechny staré kalibrace.

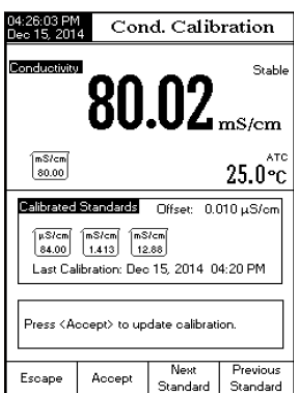

Před jakýmkoliv měřením se vždy přesvědčte, že byl přístroj nakalibrován!

## PŘÍMÉ MĚŘENÍ

- Stiskněte MODE a potom Cond.
- Zvolte možnost Direct reading mode (přímé měření) viz. Conductivity Setup

Sonda by měla být před měřením opláchnuta v deionizované vodě

· Setřepte přebytečnou vodu ze sondy

 Pokud to je možné, několikrát opláchněte před měřením sondu v testovaném vzorku

 Vložte sondu do středu kádinky tak, aby se nedotýkala stěn nebo dna a aby byly ponořené všechny otvory na sondě

 Roztok pomalu mĺchejte a počkejte pár minut pokud se vyrovnají teplotní rozdíly, přesvědčte se že na sondě neulpěly žádné bublinky, počkejte na stabilizaci odečtu

· Přístroj po stabilizaci zobrazí odečet konduktivity na displeji

## PŘÍMÉ / AUTOHOLD MĚŘENÍ

Zvolte možnost Direct Measurement (přímé měření), a potom zvolte možnost Direct/AutoHold - viz. Conductivity Setup
Po stisknutí tlačítka AUTOHOLD začne na displeji blikat indikátor "AutoHold, až kým se hodnota nestabilizuje. Odečet konduktivity zůstane na displeji společně s indikátorem "Auto-Hold".

 Pro návrat do normálního režimu měření stiskněte CONTI-NUOUS READING

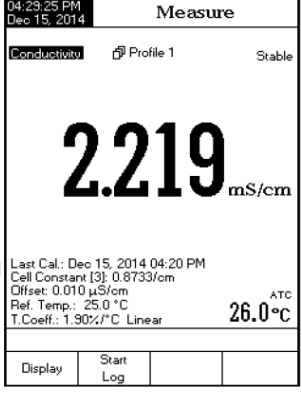

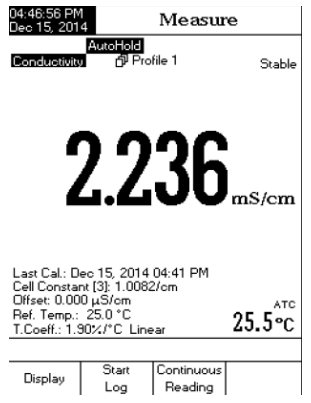

## VYHODNOCENÍ DLE USP

The United States Pharmacopoeia Regulations stanovuje limity a požadavky na kalibraci u WFI (voda pro injekce). Přístroj HI5321 plně splňuje požadavky které jsou potřebné pro off-line měření ve 2.stupni tohoto nařízení. V 1.stupni nařízení může být verifikace provedena i v kontajneru, ale regulace vyžaduje in-line měření.

Tento přístroj navádí a instruuje uživatele k provedení rychlého a snadného měření. Před začátkem analýzy USP EC sondu nakalibrujte. Pro vstup do USP menu:

- Stiskněte MODE a potom Cond.
- Stiskněte "Setup" a "Cond.setup".
- Stiskněte Direct/USP (viz Conductivity Setup)

Stiskněte Escare pro návrat do měřícího režimu. Ověřte si, že EC sonda byla nakalibrována na nejnižší rozsah

Stiskněte ÚSP a poté zvolte požadovaný USP stupeň.

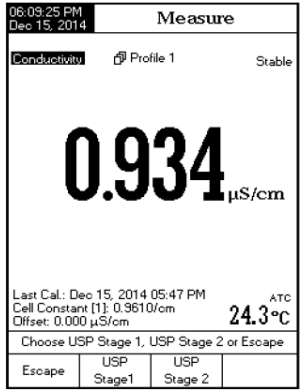

V tomto režimu opatření může uživatel zkontrolovat pokyny pro normu United States Pharmacopeia (USP <645>) pro vodu na injekce.

USP standard se skládá ze tří stupňů (jeden in-line a dva off-line testy):

Stupeň 1 - ťo je in-line test

Následuje postup:

 Změřte teplotu vody a odečet absolutní vodivosti. Měření musí být in-line. Výsledky mohou být ověřeny pomocí laboratorní metody.

Teplota by měla být zaokrouhlena směrem dolů na nejbližší 5 °

C. Vyhledejte si odpovídající hodnotu vodivosti v tabulce.

 Pokud je naměřená vodivost menší než vodivost v tabulce, pak voda splňuje požadavky USP.

• V opačném případě pokračujte v testování stupněm 2.

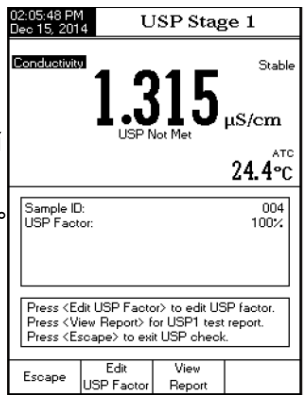

| Temperature<br>(°C) | Conductivity<br>(µS/cm) | Temperature<br>(°C) | Conductivity<br>(µS/cm) | Temperature<br>(°C) | Conductivity<br>(µS/cm) |
|---------------------|-------------------------|---------------------|-------------------------|---------------------|-------------------------|
| 0                   | 0.6                     | 35                  | 1.5                     | 70                  | 2.5                     |
| 5                   | 0.8                     | 40                  | 1.7                     | 75                  | 2.7                     |
| 10                  | 0.9                     | 45                  | 1.8                     | 80                  | 2.7                     |
| 15                  | 1.0                     | 50                  | 1.9                     | 85                  | 2.7                     |
| 20                  | 1.1                     | 55                  | 2.1                     | 90                  | 2.7                     |
| 25                  | 1.3                     | 60                  | 2.2                     | 95                  | 2.9                     |
| 30                  | 1.4                     | 65                  | 2.4                     | 100                 | 3.1                     |

### Kroky stupně 1:

- Na klávesnici přístroje stiskněte USP Stage 1
- Zobrazí se okno s instrukcemi
- · Použitím měřicí techniky popsané v přímém měření umístěte sondu do vzorku
- Stiskněte tlačítko CONŤINÚE

 Uživatel může upravit USP faktor stisknutím tlačítka (výskyt chyby) nebo porovnáním přímo naměřených výsledků se standardem (100%). Na displeji se objevý zpráva "Please wait...., a měření je porovnáno se standardními hodnotami

· Na konci testování se zobrazí výsledky

 Uživatel může zobrazit výsledky jako zprávy. Stiskněte tlačítko VIEW REPORT

 Kopie výsledků měření vzorku mohou být rovněž uloženy stiskem tlačítka SAVE. Report může být vytištěn pomocí softwaru HI92000.

Stupeň 2 - to je off-line test

Následuje postup:

 Vzorek vody umístěte do uzavřené čisté nádoby (kontajneru), Istaré již byla umléskauta uzavřené čisté haditu.

která již byla vypláchnuta vodou stejné kvality

 Nastavte teplotu vzorku se na 25 ° C a nastavte rovnoměrné míchání pro nastavení rovnovážného stavu s okolním CO<sub>2</sub>

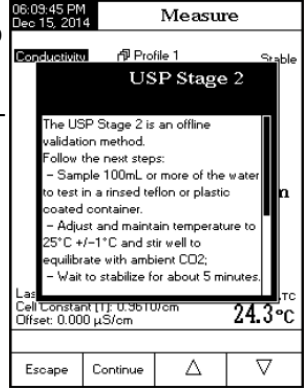

| <ul> <li>Pokud<br/>cm, pak vzo</li> </ul>         | je na<br>prek splr            | měřená<br>nil požad   | vodivo<br>avky US      | ost me<br>iP.       | enší<br>í ctupr   | než                | 2,1              | uS          | 06:14:00 PM<br>Dec 15, 2014<br>Conductivity                                                                                                    | U                         | SP Stag                      | je 2 /                         |
|---------------------------------------------------|-------------------------------|-----------------------|------------------------|---------------------|-------------------|--------------------|------------------|-------------|----------------------------------------------------------------------------------------------------|---------------------------|------------------------------|--------------------------------|
| Kroky stup                                        | n pripac<br>ně 2:<br>Pro toto | ne pokrac<br>n měření | ie donoi               | ručená i            | tenlot:           |                    | ,<br>ní kou      | ne-         |                                                                                                    | 0.9                       | 34                           | µS/cm                          |
| le 25.0 ±1.0                                      | )°C                           |                       |                        |                     |                   |                    |                  |             |                                                                                                    |                           |                              | 24.2°C                         |
| <ul> <li>Na klaves</li> <li>Zobrazí se</li> </ul> | e okno s                      | instrukc              | emi                    | SP Slag             | je z              |                    |                  |             | Sample ID:                                                                                                    |                           |                              | 1001                           |
| <ul> <li>Použitím r<br/>sondu do v</li> </ul>     | něřicí te<br>zorku            | chniky p              | opsané                 | v přímé             | m mě              | ření u             | imístě           | te          | USP Factor:<br>Sta                                                                                                    | bility checl              | king progress                | 5:                             |
| <ul> <li>Stiskněte</li> </ul>                     | tlačítko                      | CONTIN                | UE                     |                     | ,                 |                    | ·                | ,           | Drage (Edit)                                                                                                    | ISD Faste                 | e andre LIS                  | Rísster                        |
| <ul> <li>Pristroj za<br/>věr testovál</li> </ul>  | icne vyn<br>ní budou          | odnocov<br>i zobraze  | at stabil<br>eny výsle | itu mere<br>edky. V | eni voo<br>přípao | divosi<br>dě, že   | i. Na z<br>Vzore | za-  <br>ek | Press (Esca<br>Please wait.                                                                                                    | pe> to exit               | t USP check                  | - ractor.                      |
| prošel testo                                      | váním, v                      | voda mů               | že být p               | oužita              | rovně             | žulo-              | iony             |             | Escape US                                                                                                    | Edit<br>SP Factor         |                              |                                |
| stiskem tlad                                      | éitka SA                      | VE. Repo              | ort může               | být vyt             | ištěn p           |                    | cí soft          | wa-         | 06:15:10 PM<br>Dec 15, 2014                                                                                                    | U                         | SP Res                       | ults                           |
| ru HI92000                                        |                               |                       |                        |                     |                   |                    |                  |             | Samela ID:                                                                                                    | JSP<6                     | 45> Me                       | t                              |
| Poznámka:                                         | Je zapo                       | otřebí sar            | nostatny               | ý pH me             | etr a so          | onda.              |                  |             | USP Stage<br>Conductiv                                                                                                    | 2<br>ity:                 | USP<                         | :645> Met<br>34µS/cm           |
| Stupeň 3 -                                        | to je off-                    | line test.            | který st               | uduje p             | НаС               | 0,                 |                  |             | Temperatu<br>USP Facto<br>Time:                                                                                                    | ure:<br>or:<br>Deci       | 2<br>15, 2014 06:            | 24.2 °C, P<br>100%<br>15:01 PM |
| V případě, z                                      | že vzore                      | k neproš              | el testo               | váním s             | stupně            | 1 <sup>-</sup> a 2 | l, je            |             |                                                                                                    |                           |                              |                                |
| Chcete-li pr                                      | ovést te                      | stování,              | je potřel              | ba měři             | t pH a            | potře              | bujete           | e           |                                                                                                    |                           |                              |                                |
| mít nakalibi<br>Poznámka:                         | rovanou<br>Pro toto           | pH elekt<br>měření    | rodu.<br>ie dopoi      | ručená i            | teplota           | a vod              | ní kou           | ne-         |                                                                                                    |                           |                              |                                |
| le 25.0 ±1.0                                      | )°C                           |                       | je uope.               |                     |                   |                    |                  |             | Press <save<br>Press <esca< td=""><td>e&gt; to save<br/>ipe&gt; to exi</td><td>USP check i<br/>t USP check</td><td>report.<br/>report.</td></esca<></save<br> | e> to save<br>ipe> to exi | USP check i<br>t USP check   | report.<br>report.             |
| <ul> <li>Vezměte v</li> </ul>                     | /zorek v                      | ody, kter             | ou jste p              | oužili p            | ři testo          | ování              | u stup           | oně         | Escape                                                                                                    | Save                      |                              |                                |
| 2 a zvyšte j                                      | eho iont                      | ovou sílu             | i pro mě               | ření pH             | l při 25          | 5°C: 1             | 100 mİ           |             | 06:42:32 PM                                                                                                    | U                         | JSP Res                      | ults                           |
| • pH elektro                                      | du naka                       | librujte r            | a pH 4,                | 01 a 6,8            | 36 (nel           | bo 7,0             | 01)              |             | US                                                                                                    | P<645                     | i> Not N                     | /let                           |
| <ul> <li>Dosáhnět<br/>nakalibrova</li> </ul>      | e tepelni<br>incu elel        | i rovnová<br>drodou   | ahu na 2               | 5.0 ±1.             | 0 °C a            | vzor               | ek zm            | ěřte        | Sample ID:<br>USP Stage                                                                                                    | 2                         | USP<645                      | > Not Met                      |
| <ul> <li>pH roztok</li> </ul>                     | ku musí l                     | být v roz             | mezí 5,0               | ) a 7,0 p           | oH, za            | znam               | enejte           | ;           | Conductiv<br>Temperati<br>USP Facti                                                                                                    | ity:<br>ure:<br>or:       | 2.1                          | 18µS/cm<br>24.2 °C, A<br>100%  |
| <ul> <li>Najděte na</li> </ul>                    | esnosti i<br>aměřeno          | na 0,1 př<br>ou hodno | ⊣.<br>itu pH v         | tabulce             | a ode             | čtěte              | k ní             |             | Time:                                                                                                    | Dec                       | 15, 2014 06                  | :40:40 PM                      |
| odpovídajío                                       | í vodivo                      | st z tabu             | lky. Poro              | ovnejte             | hodno             | itu vo             | divosti          | i ze        |                                                                                                    |                           |                              |                                |
| Pokud je l                                        | nodnota                       | ze stupn              | ě 2 nižš               | í než ho            | odnota            | z tał              | oulky, v         | vzo-        |                                                                                                    |                           |                              |                                |
| rek splňuje<br>požadavky                          | USP na<br>USP                 | řízení. V             | opačné                 | m přípa             | idě vo            | da ne              | splňuj           | е           | Press <save<br>Press <usp< td=""><td>&gt; to save<br/>Stage 3&gt;</td><td>USP check i<br/>to start Stag</td><td>report.<br/>e 3 test.</td></usp<></save<br>   | > to save<br>Stage 3>     | USP check i<br>to start Stag | report.<br>e 3 test.           |
| po                                                | pH                            | Conductivity          | рН                     | Conductivity        | рН                | Con                | ductivity        |             | Press <esca< td=""><td>ipe≻ to exi</td><td>t USP check</td><td>report.</td></esca<>                                                                           | ipe≻ to exi               | t USP check                  | report.                        |
|                                                   | 5.0                           | (µS/cm)<br>4.7        | 5.7                    | (µS/cm)<br>2.5      | 6.4               | - 0-               | 2.3              |             | Escape                                                                                                    | Save                      | Stage 3                      |                                |
|                                                   | 5.1                           | 4.1                   | 5.8                    | 2.4                 | 6.5               | _                  | 2.2              |             |                                                                                                    |                           |                              |                                |
|                                                   | 5.2                           | 3.6                   | 5.9<br>6.0             | 2.4                 | 6.6               | +                  | 2.1              |             |                                                                                                    |                           |                              |                                |
|                                                   | 5.4                           | 3.0                   | 6.1                    | 2.4                 | 6.8               |                    | 3.1              |             |                                                                                                    |                           |                              |                                |
|                                                   | 5.5                           | 2.8                   | 6.2                    | 2.5                 | 6.9               |                    | 3.8              |             |                                                                                                    |                           |                              |                                |
|                                                   | 5.6                           | 2.6                   | 6.3                    | 2.4                 |                   |                    |                  |             |                                                                                                    |                           |                              |                                |

## MĚŘENÍ REZISTIVITY

# Před měřením rezistivity se ujistěte, že byl přístroj nakalibrován v režimu konduktivity.

### PŘÍMÉ MĚŘENÍ

- Stiskněte MODE a potom RESISTIV.
- Zvolte možhost Direct reading mode (přímé měření) viz. Resistivity Setup
- Postupujte stějne jako při měření konduktivity

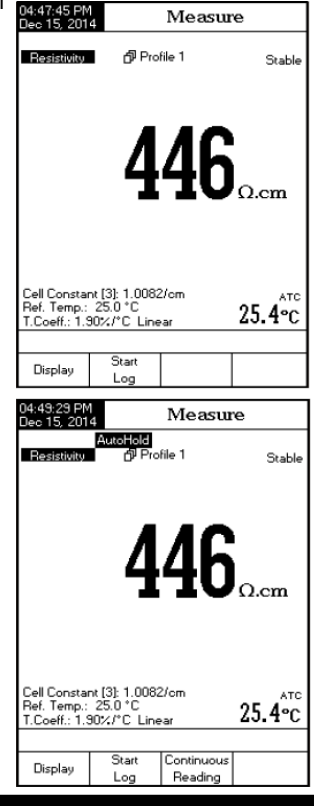

## PŘÍMÉ / AUTOHOLD MĚŘENÍ

- · Zvolte možnost Direct Measurement (přímé měření), a potom
- zvolte možnost Direct/AutoHold viz. Resistivity Setup
- Postupujte stějne jako při měření konduktivity

## **MÉRENÍ TDS**

Ujistěte se, že před samotným měřením TDS byl nastaven TDS faktor (viz kapitola nastavení TDS). Kalibrace TDS se provádí v režimu konduktivity.

## PŘÍMÉ MĚŘENÍ

- Stiskněte MODE a potom TDS
- Zvolte možnost Direct reading mode (přímé měření) viz. TDS Setup
- Postupujte stějne jako při měření konduktivity

| 1 | (                                                                                |       |        |        |  |  |
|---|----------------------------------------------------------------------------------|-------|--------|--------|--|--|
|   | 04:51:00 PN<br>Dec 15, 201                                                       | 4     | Measu  | e      |  |  |
|   | TDS                                                                              | Pro   | file 1 | Stable |  |  |
|   | 1.123 <sub>PPt</sub>                                                             |       |        |        |  |  |
|   | Cell Constant [3]: 1.0082/cm<br>Ref. Temp:: 25.0 °C<br>T.Coeff:: 1.90%/*C Linear |       |        |        |  |  |
|   | Display                                                                          | Start |        |        |  |  |

## PŘÍMÉ / AUTOHOLD MĚŘENÍ

• Zvolte možnost Direct Measurement (přímé měření), a potom

- zvolte možnost Direct/AutoHold viz. TDS Setup
- Postupujte stějne jako při měření konduktivity

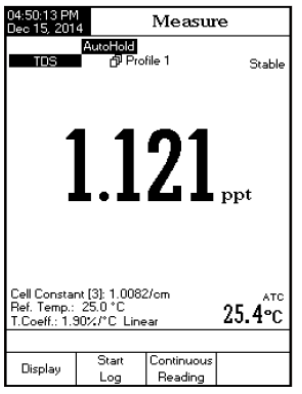

## KALIBRACE A MĚŘENÍ SALINITY

Kalibrace salinity je vždy 1-bodová na 100,0%. Používá se na ni roztok HI7037 nebo 100% roztok mořské vody.

Kalibrace:

- Přepněte přístroj do rozsahu měření salinity a vyberte Percent Scale (viz nastavení salinity)
- · Opláchněte roztok v malém množství kalibračního roztoku nebo v deionizované vodě
- Ponořte sondu do roztoku HI7037 tak, aby byli všechny otvory ponořené v roztoku, poklepejte po sondě aby se odstranili případné bublinky. Sonda se nesmí dotýkat dna a stěn kádinky.
- · Zvolte režim kalibrace stiskem tlačítka CAL a počkejte na stabilní odečet.
- Stiskněte Accept pro dokončení kalibrace

•Tlačítkem opustíte kalibrační mód

## KALIBRAČNÍ ZPRÁVY

• Wrong standard solution. Check the standard solution. Tato zpráva se objeví, pokud je výrazný rozdíl mezi odečtem a hodnotou zvoleného standardu. Pokud se objeví tato zpráva, zkontrolujte, jestli máte správný kalibrační standard.

• Wrong standard temperature. Tato zpráva se objeví, pokud je teplota standardu mimo rozsah 0-60°C.

• Press <Clear Cal> to clear old calibration. Vymažte všechny staré kalibrace.

Salinitu mořské vody lze vyjádřit ve tří stupnicích:

### Percent Scale (1902) - procentuální stupnice

Tato stupnice má rozmezí od 0,0 do 400,0%. Vzorec pro výpočet je S<sub>v</sub> = 1.805Cl + 0,03, kde je salinita vyjádřena jako celkové množství pevných látek v gramech rozpuštěná v jednom kilogramu mořské vody. 100% salinita má ~ 10% pevných látek a je považována za normální mořskou vodu.

### Natural Sea Water Scale (UNESCO 1966) - stupnice přírodní mořské vody

Tato stupnice má rozmezí od 0,00 do 80,00 ppt. Vychází z poměru vodivosti vzorku ke "standardní" mořské vodě při teplotě 15 ° C.

$$R_{15} = \frac{C_T(sample)}{C(35,15) \cdot r_T} \begin{cases} \text{Kde} \\ \text{S} = -\frac{1}{5.980} \end{cases}$$

Poznámka: Tento vzorec může být aplikován v rozmezí teplot 10-31°C

#### Practical Salinity Scale (UNESCO 1978) - stupnice praktické salinity

Tato stupnice má rozmezí od 0,00 do 42,00 PSÚ. Praktická salinita mořské vody (S) vyjádřuje poměr elektrické vodivosti vzorku normální mořské vody při 15°C a 1 atmosfére ke KCl v 32,4356 g/kg vody při stejné teplotě a tlaku. Za těchto podmínek je tento poměr roven 1 a S = 35. Stupnice praktické salinity může být použita k hodnotám 2 až 42.00 PSU při teplotě v rozmezí od -2 ° C do 35 ° C. S je definována jako poměr K

$$S = 0.0080 - 0.1692K_{15}^{1/2} + 25.3851K_{15}^{1} + 14.0941K_{15}^{3/2} - 7.0261K_{15}^{2} + 2.7081K_{15}^{5/2}$$
$$K_{15} = \frac{C(S, 15, 0)}{C(KCl, 15, 0)}$$

Kde C je konduktivita: C(35,15,0)=0.042933 S/cm Zjednodušení výše uvedené rovnici je odvozeno ze vzorca:

$$S = a_0 + a_1 \cdot R_T^{1/2} + a_2 \cdot R_T + a_3 \cdot R_T^{3/2} + a_4 \cdot R_T^2 + a_5 \cdot R_T^{5/2} + \frac{(T-15)}{1+k(T-15)}$$
  
$$[b_0 + b_1 \cdot R_T^{1/2} + b_2 \cdot R_T + b_3 \cdot R_T^{3/2} + b_4 \cdot R_T^2 + b_5 \cdot R_T^{5/2}]$$

S těmito koeficienty: k = 0,0162 a teplotní koeficient mořské vody r,:

$$R = \frac{C_{(S,T,P)}}{C} = (R_{P} \cdot R_{T} \cdot r_{T})$$
  
$$r_{T} = c_{0} + c_{1} \cdot T + c_{2} \cdot T^{2} + (3 \xi_{3}^{15} T^{0}) + c_{4} \cdot T^{4}$$

$$R_{T} = \frac{R}{R_{p} \cdot r_{T}} \quad ; \quad R_{p} = 1 + \frac{P \cdot (A_{1} + A_{2} \cdot P + A_{3} \cdot P^{2})}{1 + B_{1} \cdot T + B_{2} \cdot T^{2} + B_{3} \cdot R + B_{4} \cdot R \cdot T}$$

## KALIBRACE TEPLOTY

Do kalibračního menu lze vstoupit během statu přístroje po krátkém pípnutí současným stiskem tří tlačítek podle obrázku viz. níže. Tlačítka držte stisknutá dokud se nezobrazí kalibrační menu. Kalibrace se provádí ve 3 bodech: okolo 0 °C, 50 °C a 100 °C. Poznámka:

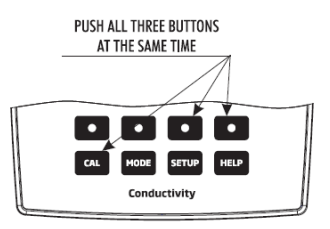

• Kalibraci zahájíte stiskem (User Calib) . Pokud je potřeba upravte přednastavenou teplotu pomocí ∆ nebo ⊽

· Do kádinky s vodou a ledem o teplotě 0°C vložte EC sondu.

- Vyčkejte, až se odečet stabilizuje a stiskněte Accept
- Postup opakujte při teplotách 50 °C a 100 °C.

Kalibraci uložte.
 Stiskem Escape i se vrátíte do režimu měření.
 <u>Poznámka</u>: Pokud chtete tuto uživatelskou kalibraci vymazat, stiskněte user calib.

| 05:56:12 PN<br>Dec 15, 201                                                            | 4 Ten       | ıp. Calik    | oration |  |
|---------------------------------------------------------------------------------------|-------------|--------------|---------|--|
| Channel 1                                                                             |             |              |         |  |
|                                                                                       |             |              |         |  |
| Factory                                                                               | Calibration |              |         |  |
| Calibra                                                                               | ated: Oct 0 | 1, 2014 09:1 | 1 AM    |  |
|                                                                                       |             |              |         |  |
|                                                                                       |             |              |         |  |
| User C                                                                                | alibration  |              |         |  |
| Calibra                                                                               | ated: Dec 1 | 5, 2014 05:5 | 55 PM   |  |
|                                                                                       |             |              |         |  |
|                                                                                       |             |              |         |  |
| Press <start calib="" user=""> to start calibr.</start>                               |             |              |         |  |
| Press (Clear User Callb) to clear callbr.<br>Press (Escape) to exit calibration mode. |             |              |         |  |
|                                                                                       | Start       | Clear        |         |  |
| Escape                                                                                | User Calib  | User Calib   |         |  |

## ZÁZNAM DAT

Na výběr je 5 možností záznamu. Níže uvedená tabulka ukazuje možné kombinace.

| Režim čtení          | Záznam          | vyvolání<br>záznamu |
|----------------------|-----------------|---------------------|
|                      | automatický (1) | automatické         |
| Direct               | manuální (2)    | manuální            |
|                      | Auto Hold (NA)  | nelze použít        |
|                      | automatický (3) | automatické         |
| Direct/Auto-<br>Hold | manuální (4)    | manuální            |
|                      | Auto Hold (5)   | manuální            |

#### 1) Přímý odečet a automatický záznam:

Ódečet se v reálném čase zobrazuje na displeji a půběžně zaznamenává do paměti. Toto bývá označováno jako intervalový záznam. Stiskněte start

#### 2) Direct Reading Mode and Manual Log:

V reálné č<u>ase je</u> odečet pouze zobrazováň, uloží se pos tisku <u>Log</u> Záznamy budou ukládány do jednoho souboru. Nový soubor vytvoříte výběrem New Lot v sekci Log options.

#### 3) Přímý/AutoHold odečet a automatické ukládání

Funkci spustíte stiskem start Log a Hold . Zobrazí se aktuální odečet a bude blikat zpráva "AutoHold". Po dosažení stabiklního odečtu se výsledek uloží do paměti a označením "H". Virtuálním tlačítkem Reading se vrátíte do režimu měření a takčítko Log sérii měrení ukončí.

#### 4) Přímý/AutoHold odečet a manuální ukládání

Stiskem uložíte nový záznam. Manuální uládání funguje pouze v režimu Auto Hold nebo Continuou. Stiskem bruze spustíte režim Auto Hold. "AutoHold" bude blikat, dokud nebude odečet stabilní potom obrazovka "zamrzne", a údaj bude označen symbolem "H".

#### 5) Režim Direct/AutoHold a Auto Hold Log

Automatické uložení stabilního výsledku spustíte stiskem <sup>Start</sup> a <sup>Auto</sup> . Během měření bude blikat "AutoHold"

po dosažení stability obrazovka "zamrzne" a výsledek se uloží z označením "H". Virtuálním tlačítkem <sup>[ontinuous</sup> přejdete zpět do režimu měření. Stiskem <sup>[Auto</sup> ] zahájíte měření a uložení další hodnoty.

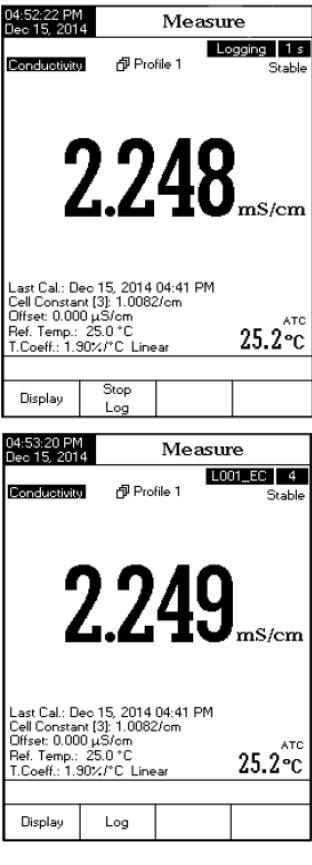

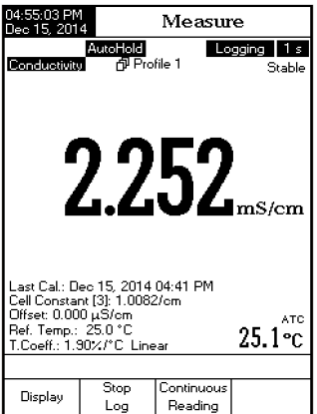

## LOG RECALL (ZOBRAZENÍ DAT)

Tato funkce umožňuje prohlížení zaznamenaných dat. Pokud nejsou uložena žádná data zobrazí se zpráva "No records were found."

- V režimu měření stiskněte SETUP
- Stiskněte Log Recall
   Vyberte kanál a typ výpisu.

Stiskněte

vyberte požadovaný typ výp<del>isu.</del> • Pro výběr šarže stiskněte MODE a potom požadova-ný parametr pomocí △ nebo ⊽ a stiskněte view . The "Please wait..." message will be displayed on the LCD for one second.

Při režimu automatického záznamu je k Poznámka: dispozici také graf.

 Pro jeho <u>zobraz</u>ení stiskněte Stiskem <sup>Shift</sup> Stiskem <sup>Shift</sup> grafu. Tlačitkami ZOOM lze přibližovat a oddalovat
 jednotlivé parametry grafu.

|                                                                                                    | 04.56.02 DM                                                                                        |                                                                      |                                                              |                                                                               |                                                                                                    |
|----------------------------------------------------------------------------------------------------|----------------------------------------------------------------------------------------------------|----------------------------------------------------------------------|--------------------------------------------------------------|-------------------------------------------------------------------------------|----------------------------------------------------------------------------------------------------|
|                                                                                                    | Dec 15, 201                                                                                        | 4                                                                    | Mea                                                          | sure                                                                          | •                                                                                                    |
|                                                                                                    | Conductivity                                                                                       | ල් Prof                                                              | ile 1                                                        |                                                                               | Stable                                                                                                   |
|                                                                                                    |                                                                                                    | 2.2                                                                  | 54                                                           | 4                                                                             | mS/cm                                                                                                    |
| -                                                                                                    |                                                                                                    |                                                                      |                                                              |                                                                               |                                                                                                    |
| ed                                                                                                    | Last Cal.: D<br>Cell Constar<br>Offset: 0.00<br>Ref. Temp.:<br>T.Coeff.: 1.9                       | ec 15, 2014  <br>nt [3]: 1.0082<br>0 μS/cm<br>25.0 °C<br>30%/°C Line | 04:41 Pf<br>:/cm<br>ar                                       | 4                                                                             | 25.1°c                                                                                                   |
| k                                                                                                    | Escape                                                                                             | Choose Log<br>Automatic<br>Log                                       | Report 1<br>Manua<br>Log                                     | lype<br>al                                                                    | USP<br>Reports                                                                                           |
|                                                                                                    | 05:00:04 PM<br>Dec 15, 201                                                                         | 4 Aut                                                                | to Lo                                                        | g R                                                                           | ecall                                                                                                    |
| h                                                                                                    | L009_EC<br>L008_EC<br>L007_TDS<br>L006_SAL<br>L005_SAL<br>L003_EC<br>L003_EC<br>L003_EC<br>L001_EC | <pre><dec 15="" <="" <dec="" dec="" pre=""></dec></pre>              | 2014<br>2014<br>2014<br>2014<br>2014<br>2014<br>2014<br>2014 | 04:53<br>04:53<br>04:53<br>04:53<br>04:54<br>04:56<br>04:56<br>04:56<br>04:56 | 3:22 PM><br>7:25 PM><br>7:18 PM><br>7:12 PM><br>7:06 PM><br>3:58 PM><br>4:55 PM><br>4:55 PM><br>7:50 PM> |
|                                                                                                    | Press < Vi<br>Press < Si<br>Press < M                                                              | iew> to view :<br>ETUP> to ch<br>DDE> to filter                      | selected<br>ange op                                          | l lot.<br>tions.                                                              |                                                                                                    |
|                                                                                                    | Escape                                                                                             | View                                                                 |                                                              |                                                                               | $\nabla$                                                                                                 |
| 04:57:40 PM<br>Dec 15, 2014                                                                                                    | L                                                                                                  | og Repo                                                              | ort                                                          | ٦                                                                             |                                                                                                    |
| Log Lot:<br>Log Type:<br>Company Nan<br>Date & Time:<br>Instrument ID:<br>Operator ID:<br>Sample ID:<br>Additional Inf<br>14.00 | Dec                                                                                                | 15, 2014 04:                                                         | L015_EC<br>Automatic<br>55:56 PM<br>Graph Vi                 | •                                                                             |                                                                                                    |
| 12.00                                                                                                    | 10<br>Select Zoo                                                                                   | 20 30<br>20 m mode                                                   | 4:55:57PM                                                    | ·S                                                                            |                                                                                                    |
| 3 12.                                                                                                    | 51 mS/cm                                                                                           | 100.0 M 0                                                            | 4:55:58PN                                                    | 1                                                                             |                                                                                                    |
| Escape                                                                                                    | Zoom<br>Time                                                                                       | Zoom IN<br>Cond.                                                     | Zoom ()<br>Cond                                              | UT                                                                            |                                                                                                    |
|                                                                                                    |                                                                                                    |                                                                      |                                                              |                                                                               |                                                                                                    |

| 05:00:35 PM<br>Dec 15, 201 | 4 L            | Log Report   |             |   |  |  |
|----------------------------|----------------|--------------|-------------|---|--|--|
|                            |                |              |             | _ |  |  |
| Log Lot:                   |                |              | L009_EC     |   |  |  |
| Log Type:                  |                |              | Automatic   |   |  |  |
| Company Na                 | me:            |              |             |   |  |  |
| Date & Time                | : De           | c 15, 2014 ( | 04:53:22 PM |   |  |  |
| Instrument ID              | ):             |              |             |   |  |  |
| Operator ID:               |                |              |             |   |  |  |
| Sample ID:                 |                |              |             |   |  |  |
| Additional In              | to 1:          |              |             |   |  |  |
| Additional In              | fo 2:          |              |             |   |  |  |
|                            |                | B 45 004     |             |   |  |  |
| Last Calibrat              | ion:           | Dec 15, 201  | 4 04:53PM   |   |  |  |
| Unset:                     |                |              | 0.000µS7cm  |   |  |  |
| Temperature                | Compensation   | <b>1</b> :   | Linear      |   |  |  |
| Reference I                | emperature:    |              | 25.0 C      |   |  |  |
| Compensatio                | n Coefficient: |              | 1.302.70    |   |  |  |
| Index Stan                 | dard           | Bange        | Cell Const. |   |  |  |
| 1. 80.0                    | 0mS [20.00mS   | -> 1000.0mS1 | 0.3373/cm   |   |  |  |
| 25                         | 1°C A Dec      | 15, 2014     | 04:53:05PM  |   |  |  |
|                            |                |              |             |   |  |  |
| Index Co                   | onductivity    | Temp['C]     | Time        |   |  |  |
| 1 2.2                      | 50 mS/cm       | 25.1 A       | 04:53:22PM  |   |  |  |
| 2 2.2                      | 50 mS/cm       | 25.1 A       | 04:59:23PM  |   |  |  |
| 3 2.2                      | 251 mS/cm      | 25.1 A       | 04:53:24PM  |   |  |  |
|                            |                |              |             | - |  |  |
| E                          | View           | Δ.           |             |   |  |  |
| Escape                     | Graph          |              | V           |   |  |  |
|                            |                |              |             | _ |  |  |

#### Mazání datových souborů:

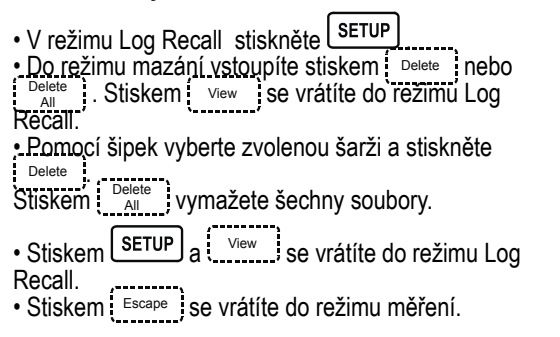

|                                                                                                    |                                                                                                    |                                              |                                      |                                                          | _ |
|----------------------------------------------------------------------------------------------------|----------------------------------------------------------------------------------------------------|----------------------------------------------|--------------------------------------|----------------------------------------------------------|---|
| 05:56:37 PM<br>Dec 15, 201                                                                                      | 4 Aut                                                                                                    | Auto Log Recall                              |                                      |                                                          |   |
|                                                                                                    |                                                                                                    |                                              |                                      |                                                          |   |
| L009 EC                                                                                                    | <dec 15<="" td=""><td>2014</td><td>04:5</td><td>9:22 PM&gt;</td><td></td></dec>                                                                                                    | 2014                                         | 04:5                                 | 9:22 PM>                                                 |   |
| L008_EC<br>L007_TDS<br>L006_SAL<br>L005_SAL<br>L004_RES                                                         | <pre> <dec 15;<="" th=""><th>2014<br/>2014<br/>2014<br/>2014<br/>2014<br/>2014</th><th>04:5<br/>04:5<br/>04:5<br/>04:5<br/>04:5</th><th>7:25 PM&gt;<br/>7:18 PM&gt;<br/>7:12 PM&gt;<br/>7:06 PM&gt;<br/>6:58 PM&gt;</th><th></th></dec></pre> | 2014<br>2014<br>2014<br>2014<br>2014<br>2014 | 04:5<br>04:5<br>04:5<br>04:5<br>04:5 | 7:25 PM><br>7:18 PM><br>7:12 PM><br>7:06 PM><br>6:58 PM> |   |
| L003_EC<br>L002_EC<br>L001_EC                                                                                   | <dec 15<br=""><dec 15<br=""><dec 15<br=""><dec 15<="" td=""><td>2014<br/>2014<br/>2014</td><td>04:5<br/>04:5<br/>04:0</td><td>6:48 PM&gt;<br/>4:55 PM&gt;<br/>7:50 PM&gt;</td><td></td></dec></dec></dec></dec>                               | 2014<br>2014<br>2014                         | 04:5<br>04:5<br>04:0                 | 6:48 PM><br>4:55 PM><br>7:50 PM>                         |   |
| Press (View) to select view mode.<br>Press (Delete) for delete mode.<br>Press (Delete All) for delete all mode. |                                                                                                    |                                              |                                      |                                                          |   |
|                                                                                                    | View                                                                                                    | Dele                                         | te                                   | Delete<br>All                                            |   |

## PC PŘIPOJENÍ

Přenos dat z přístroje do PC lze provést pomocí softwaru HI92000 kompatibilního s Windows®. HI92000 rovněž nabízí prácu s grafy a funkci on-line nápovědy.

Data z přístroje HI5321 lze exportovat do nejoblíbenějších tabulkových aplikací pro další analýzu.

Přísťroj je vybaven rozhraním USB. Pro připojení přístroje k počítači použijte standardní USB kabel. Ujistěte se, že přístroj i software HI92000 mají stejnou přenosovou rychlost a vhodně zvolený komunikační port.

PC software může být také použitý pro záznam dat v reálném čase.

## POUŽITÍ A ÚDRŽBA EC SONDY

Pro správné a přesné měření dodržujte tyto postupy:

- Sondu opláchněte v deionizované vodě a oklepejte ji
- Vložte sondu do středu kádinky tak, aby se nedotýkala stěn nebo dna.

 Sondu vložte do stojánku tak, aby se nepohybovala a aby byly ponořené všechny otvory na sondě

 Roztok pomalu míchejte a počkejte pár minut pokud se vyrovnají teplotní rozdíly, přesvědčte se že na sondě neulpěly žádné bublinky, pro odstranění bublin lehce poklepejte po sondě

Pro zabránení kontaminace opláchněte sondu ve vodě před měřením jiného typu vzorku

## PRAVIDELNÁ ÚDRŽBA

Zkontrolujte sondu a kabel. Napájecí kabel musí být neporušený a funkční. Konektory musí být naprosto čisté a suché. Případné usazeniny soli opláchněte vodou. Je-li zapotřebí důkladnější vyčištění, vyjměte pouzdro a sondu očistěte hadříkem nebo neabrazivním čisticím prostředkem. Po každém čištění je nutné přístroj znovu nakalibrovat. Na sondě jsou přesně rozmístěny 4 platinové kroužky podél skla izolátoru. Dbejte proto zvýšené opatrnosti při manipulaci se sondou.

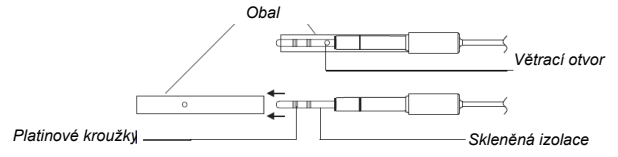

## **ŘEŠENÍ PROBLÉMŮ**

| PŘÍZNAKY                                                | PROBLÉM                                                                        | ŘEŠENÍ                                                                                                    |
|---------------------------------------------------------|--------------------------------------------------------------------------------|----------------------------------------------------------------------------------------------------|
| Přístroj anuluje proces načítání.                       | Interní nebo chyba softwaru.                                                   | Restartujte přístroj, pokud<br>problém přetrvává kontaktuj-<br>te výrobce.                                                                                   |
| Odečet se pohybuje nahoru<br>a dolů (šum).              | EC sonda není správně<br>připojená.                                            | Zkontrolujte připojení.<br>Jemným klepáním odstraňte<br>bublinky. EC sondu umístěte<br>do středu kádinky a zabez-<br>pečte, aby se nedotýkala<br>stěn a dna. |
| Přístroj v průběhu měření<br>ukazuje ""                 | Odečet je mimo rozsah<br>měření.                                               | Přístroj překalibrujte. Zkont-<br>rolujte, jestli je EC měřeného<br>vzorku v měřitelném rozsahu.<br>Zkontrolujte, jestli je sonda v<br>roztoku.              |
| Přístroj neměří teplotu.                                | Teplotní sonda je poškozená,<br>nebo je zdroj teploty nastave-<br>ný manuálně. | Vyměňte teplotní sondu,<br>nebo zkontrolujte nastavení<br>a změňte zdroj teploty na<br>automatický.                                                          |
| Přístroj nelze nakalibrovat<br>nebo dává chybné odečty. | Poškozená EC sonda.                                                            | Vyměňte EC sondu.                                                                                                    |
| Explicitní upozornění se<br>zobrazí během kalibrace.    | Špinavá nebo rozbitá EC<br>sonda / kontaminovaný<br>kalibrační roztok          | Následujte pokyny na<br>displeji.                                                                                                    |
| Zobrazí se vyskakovací okno<br>"Error Detected"         | Chyba inicializace.                                                            | Vizualizujte chybu (stiskem<br>tlačítka Yes). Kontaktujte<br>Hanna technický servis po-<br>kud jde o kritickou chybu.                                        |

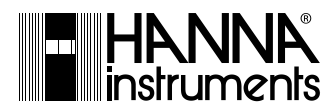

Hanna Instruments Inc. Highland Industrial Park 584 Park East Drive Woonsocket, RI 02895 USA

Mezi Vodami 17a 143 00 Praha 4 Tel. +420 244 401 144 Infolinka: 800 20 30 20 E-mail info@hanna-instruments.cz www.hanna-instruments.cz